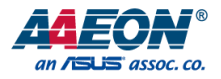

# COM-QM77 Rev. B

COM Express Module

User's Manual 5<sup>th</sup> Ed

#### Copyright Notice

This document is copyrighted, 2016. All rights are reserved. The original manufacturer reserves the right to make improvements to the products described in this manual at any time without notice.

No part of this manual may be reproduced, copied, translated, or transmitted in any form or by any means without the prior written permission of the original manufacturer. Information provided in this manual is intended to be accurate and reliable. However, the original manufacturer assumes no responsibility for its use, or for any infringements upon the rights of third parties that may result from its use.

The material in this document is for product information only and is subject to change without notice. While reasonable efforts have been made in the preparation of this document to assure its accuracy, AAEON assumes no liabilities resulting from errors or omissions in this document, or from the use of the information contained herein.

AAEON reserves the right to make changes in the product design without notice to its

users.

All other products' name or trademarks are properties of their respective owners.

- Microsoft Windows is a registered trademark of Microsoft Corp.
- Intel, Pentium, Celeron, and Xeon are registered trademarks of Intel Corporation
- Core, Atom are trademarks of Intel Corporation
- ITE is a trademark of Integrated Technology Express, Inc.
- IBM, PC/AT, PS/2, and VGA are trademarks of International Business Machines Corporation.

All other product names or trademarks are properties of their respective owners.

## Packing List

Before setting up your product, please make sure the following items have been shipped:

| Item |                                                     | Quantity |
|------|-----------------------------------------------------|----------|
| •    | COM-QM77 Rev. B                                     | 1        |
| •    | M2.5 screw                                          | 4        |
| •    | Product DVD with User's Manual (in pdf) and drivers | 1        |

If any of these items are missing or damaged, please contact your distributor or sales representative immediately.

### About this Document

This User's Manual contains all the essential information, such as detailed descriptions and explanations on the product's hardware and software features (if any), its specifications, dimensions, jumper/connector settings/definitions, and driver installation instructions (if any), to facilitate users in setting up their product.

Users may refer to the AAEON.com for the latest version of this document.

#### Safety Precautions

Please read the following safety instructions carefully. It is advised that you keep this manual for future references

- 1. All cautions and warnings on the device should be noted.
- 2. Make sure the power source matches the power rating of the device.
- Position the power cord so that people cannot step on it. Do not place anything over the power cord.
- Always completely disconnect the power before working on the system's hardware.
- No connections should be made when the system is powered as a sudden rush of power may damage sensitive electronic components.
- 6. If the device is not to be used for a long time, disconnect it from the power supply to avoid damage by transient over-voltage.
- 7. Always disconnect this device from any AC supply before cleaning.
- 8. While cleaning, use a damp cloth instead of liquid or spray detergents.
- 9. Make sure the device is installed near a power outlet and is easily accessible.
- 10. Keep this device away from humidity.
- 11. Place the device on a solid surface during installation to prevent falls
- 12. Do not cover the openings on the device to ensure optimal heat dissipation.
- 13. Watch out for high temperatures when the system is running.
- 14. Do not touch the heat sink or heat spreader when the system is running
- 15. Never pour any liquid into the openings. This could cause fire or electric shock.
- 16. As most electronic components are sensitive to static electrical charge, be sure to ground yourself to prevent static charge when installing the internal components. Use a grounding wrist strap and contain all electronic components in any static-shielded containers.

- 17. If any of the following situations arises, please the contact our service personnel:
  - i. Damaged power cord or plug
  - ii. Liquid intrusion to the device
  - iii. Exposure to moisture
  - iv. Device is not working as expected or in a manner as described in this manual
  - v. The device is dropped or damaged
  - vi. Any obvious signs of damage displayed on the device

# DO NOT LEAVE THIS DEVICE IN AN UNCONTROLLED ENVIRONMENT WITH TEMPERATURES BEYOND THE DEVICE'S PERMITTED STORAGE TEMPERATURES (SEE CHAPTER 1) TO PREVENT DAMAGE.

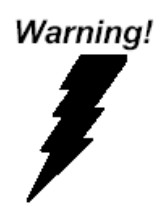

This device complies with Part 15 FCC Rules. Operation is subject to the following two conditions: (1) this device may not cause harmful interference, and (2) this device must accept any interference received including interference that may cause undesired operation.

#### Caution:

There is a danger of explosion if the battery is incorrectly replaced. Replace only with the same or equivalent type recommended by the manufacturer. Dispose of used batteries according to the manufacturer's instructions and your local government's recycling or disposal directives.

#### Attention:

Il y a un risque d'explosion si la batterie est remplacée de façon incorrecte. Ne la remplacer qu'avec le même modèle ou équivalent recommandé par le constructeur. Recycler les batteries usées en accord avec les instructions du fabricant et les directives gouvernementales de recyclage. 产品中有毒有害物质或元素名称及含量

AAEON Main Board/ Daughter Board/ Backplane

|                                                                                       |                                |      | 有    | 毒有害物质耳   | 成元素   |        |
|---------------------------------------------------------------------------------------|--------------------------------|------|------|----------|-------|--------|
| 部件名称                                                                                  | 铅                              | 汞    | 镉    | 六价铬      | 多溴联苯  | 多溴二苯醚  |
|                                                                                       | (Pb)                           | (Hg) | (Cd) | (Cr(VI)) | (PBB) | (PBDE) |
| 印刷电路板                                                                                 |                                |      |      | 0        | 0     | 0      |
| 及其电子组件                                                                                | 0                              | 0    | 0    | 0        | 0     | 0      |
| 外部信号                                                                                  |                                |      |      | 0        | 0     | 0      |
| 连接器及线材                                                                                | 0                              | 0    | 0    | 0        | 0     | 0      |
| O: 表示该有毒有害物质在该部件所有均质材料中的含量均在<br>SJ/T 11363-2006 标准规定的限量要求以下。                          |                                |      |      |          |       |        |
| <ul> <li>、表示该有毒有害物质至少在该部件的某一均质材料中的含量超出</li> <li>SJ/T 11363-2006 标准规定的限量要求。</li> </ul> |                                |      |      |          |       |        |
| 备注:此产品所标示:                                                                            | 备注:此产品所标示之环保使用期限,系指在一般正常使用状况下。 |      |      |          |       |        |

#### Poisonous or Hazardous Substances or Elements in Products

AAEON Main Board/ Daughter Board/ Backplane

|                                                      | Poisonous or Hazardous Substances or Elements |                 |                 |                                    |                                      |                                             |  |
|------------------------------------------------------|-----------------------------------------------|-----------------|-----------------|------------------------------------|--------------------------------------|---------------------------------------------|--|
| Component                                            | Lead<br>(Pb)                                  | Mercury<br>(Hg) | Cadmium<br>(Cd) | Hexavalent<br>Chromium<br>(Cr(VI)) | Polybrominated<br>Biphenyls<br>(PBB) | Polybrominated<br>Diphenyl Ethers<br>(PBDE) |  |
| PCB & Other<br>Components                            | 0                                             | 0               | 0               | 0                                  | 0                                    | 0                                           |  |
| Wires &<br>Connectors<br>for External<br>Connections | 0                                             | 0               | 0               | 0                                  | 0                                    | 0                                           |  |

O: The quantity of poisonous or hazardous substances or elements found in each of the component's parts is below the SJ/T 11363-2006-stipulated requirement.

X: The quantity of poisonous or hazardous substances or elements found in at least one of the component's parts is beyond the SJ/T 11363-2006-stipulated requirement.

Note: The Environment Friendly Use Period as labeled on this product is applicable under normal usage only

# Table of Contents

| Chapter : | Chapter 1 - Product Specifications |                                         |    |  |  |
|-----------|------------------------------------|-----------------------------------------|----|--|--|
| 1.1       | Specifica                          | ations                                  | 2  |  |  |
| Chapter 2 | Chapter 2 – Hardware Information   |                                         |    |  |  |
| 2.1       | Dimensi                            | ons                                     | 6  |  |  |
| 2.2       | 2 Switches                         | and Connectors                          | 7  |  |  |
| 2.3       | B List of Sv                       | witches and Connectors                  | 8  |  |  |
|           | 2.3.1                              | AT/ATX Setting Switch (SW1)             | 9  |  |  |
|           | 2.3.2                              | LPC debug card Connector (CN1)          | 9  |  |  |
|           | 2.3.3                              | COM Express Connector (Row C & D) (CN4) | 9  |  |  |
|           | 2.3.4                              | COM Express Connector (Row A & B) (CN5) | 14 |  |  |
|           | 2.2.5                              | RSVD Connector (CN6)                    | 18 |  |  |
|           | 2.2.6                              | SPI Flash Programming Connector (CN7)   | 18 |  |  |
|           | 2.2.7                              | RTC Battery Connector (BAT1)            | 18 |  |  |
| Chapter 3 | 3 - Ami bios                       | S Setup                                 | 19 |  |  |
| 3.1       | System -                           | System Test and Initialization          |    |  |  |
| 3.2       | 2 AMI BIO                          | AMI BIOS Setup                          |    |  |  |
| 3.3       | Setup su                           | ıbmenu: Main                            | 22 |  |  |
| 3.4       | Setup su                           | ıbmenu: Advanced                        | 23 |  |  |
|           | 3.4.1                              | Advanced: ACPI Settings                 | 24 |  |  |
|           | 3.4.2                              | Advanced: Trusted Computing             | 25 |  |  |
|           | 3.4.3                              | Advanced: CPU Configuration             | 26 |  |  |
|           | 3.4.4                              | Advanced: SATA Configuration (IDE)      | 27 |  |  |
|           | 3.4.5                              | Advanced: SATA Configuration (AHCI)     | 28 |  |  |
|           | 3.4.6                              | Advanced: SATA Configuration (RAID)     | 29 |  |  |
|           | 3.4.7                              | Advanced: Intel TXT (LT) Configuration  |    |  |  |
|           | 3.4.8                              | Advanced: AMT Configuration             | 31 |  |  |

|             | 3.4.9       | Adva                | nced: USB Configuration                            | 32   |
|-------------|-------------|---------------------|----------------------------------------------------|------|
|             | 3.4.10      | Adva                | nced: On-Module IO Configuration                   | 33   |
|             | 3           | .4.10.1             | On-Module IO Configuration: Serial Port Configurat | tion |
|             | 3/11        | Adva                | 54<br>nead: Dynamic Digital IO                     | 36   |
|             | 2 / 12      | Auva                | nced. Dynamic Digital 10                           |      |
|             | 3.4.12      | Auva<br>1121        | On-Module H/W Monitor: Smart Fan Mode              |      |
|             | с<br>С      | .4.12.1             |                                                    | 20   |
|             | 3.4.13      | .ormguratid<br>Adva | nced: W83627DHG Super IO Configuration             | 30   |
|             | 3           | .4.13.1             | W83627DHG Super IO Configuration: Serial Port      |      |
|             | C           | Configuratio        | DN                                                 | 40   |
|             | 3.4.14      | Adva                | nced: W83627DHG HW Monitor                         | 42   |
|             | 3           | .4.14.1             | W83627DHG HW Monitor: Smart Fan Mode               |      |
|             | C           | Configuratio        | on                                                 | 43   |
| 3.5         | Setup si    | ubmenu: C           | hipset                                             | 44   |
|             | 3.5.1       | Chips               | et: PCH-IO Configuration                           | 45   |
|             | 3           | .5.1.1              | PCH-IO Configuration: PCI Express Configuration    | 47   |
|             | 3.5.2       | Chips               | et: System Agent (SA) Configuration                | 48   |
|             | 3           | .5.2.1              | System Agent (SA) Configuration: Graphics          |      |
|             | C           | Configuratio        | on                                                 | 49   |
|             | 3           | .5.2.2              | Graphics Configuration: Display Control            | 51   |
|             | 3           | .5.2.3              | Display Control: Advanced Display Control          | 53   |
| 3.6         | Setup si    | ubmenu: B           | oot                                                | 55   |
|             | 3.7.1       | Boot:               | BBS Priorities                                     | 56   |
| 3.6         | Setup si    | ubmenu: S           | ecurity                                            | 57   |
| 3.8         | Setup si    | ubmenu: S           | ave & Exit                                         | 58   |
| Chapter 4 - | - Drivers I | Installation        |                                                    | . 59 |
| 4.1         | Product     | CD/DVD.             |                                                    | 60   |

| Appendi | lix A - Watchdog Timer SDK                      |    |
|---------|-------------------------------------------------|----|
| A.      | .1 SDK                                          | 63 |
| Appendi | lix B - I/O Information                         | 64 |
| В.      | .1 I/O Address Map                              | 65 |
| В.      | .2 Memory Address Map                           | 67 |
| Β.      | .3 IRQ Mapping Chart                            | 68 |
| В       | .4 DMA Channel Assignments                      | 71 |
| Appendi | lix C – RAID & AHCI Settings                    | 72 |
| C.      | .1 Setting RAID                                 | 73 |
| C.      | .2 Setting AHCI                                 | 83 |
| Appendi | lix D – Electrical Specifications for I/O Ports | 89 |
| D.      | 2.1 DI/O SDK                                    | 90 |

. . .

...

# Chapter 1

Product Specifications

# 1.1 Specifications

| System |                       |                                                                                                    |  |
|--------|-----------------------|----------------------------------------------------------------------------------------------------|--|
| •      | Form Factor           | COM Express Basic module, Pin-out Type 6,<br>COM. 0 Rev. 2.0                                                                          |  |
| •      | Processor             | Onboard 3rd Generation Intel <sup>®</sup> Core™<br>i7/i5/i3/Celeron <sup>®</sup> Processor (2 <sup>nd</sup> Generation,<br>FCBGA1023) |  |
| •      | System Memory         | 204-pin dual-channel DDR3 SODIMM x 2, up<br>to 16GB (DDR3 1333/1600)                                                                  |  |
|        |                       | Note: It is suggested to use lower side DIMM socket (DIMM 0) when only one RAM is used                                                |  |
| •      | Chipset               | Processor integrated                                                                                                    |  |
| •      | I/O Chipset           | Processor integrated                                                                                                    |  |
| •      | Ethernet              | Intel <sup>®</sup> 82579LM, 10/100/1000Base-TX                                                                                        |  |
| •      | TPM                   | v1.2 (optional)                                                                                                    |  |
| •      | BIOS                  | AMI BIOS<br>SPI type, 16MB ROM                                                                                                    |  |
| •      | EEPROM                | $Atmel^{\textcircled{\sc 8}}$ AT24C02, save BIOS and configuration data (Optional)                                                    |  |
| •      | Wake On LAN           | Yes                                                                                                    |  |
| •      | Watchdog Timer        | ITE8518E-L, 255 levels                                                                                                    |  |
| •      | H/W Status Monitoring | Supports CPU Temperature Monitoring                                                                                                   |  |
| •      | Expansion Interface   | PCI-Express [x16] x 1                                                                                                    |  |
|        |                       | PCI-Express [x1] x 7                                                                                                    |  |
|        |                       | LPC bus x 1                                                                                                    |  |
|        |                       | SMBus x 1                                                                                                    |  |
|        |                       | UART x 2 (TX/RX only)                                                                                                    |  |

| • | Power Requirement     | +12V only                                  |
|---|-----------------------|--------------------------------------------|
|   |                       | 2-pin wafer for RTC battery                |
| • | Board Size            | 4.92" (L) x 3.74"(W) (125mm x 95mm)        |
| • | Gross Weight          | 0.66lb (0.3kg)                             |
| • | Operating Temperature | 32°F ~ 140°F (0°C ~ 60°C)                  |
| • | Storage Temperature   | -40°F ~ 176°F (-40°C ~ 80°C)               |
| • | Operation Humidity    | 0% ~ 90% relative humidity, non-condensing |

| Disp | Display             |                                                                                |  |
|------|---------------------|--------------------------------------------------------------------------------|--|
| •    | Chipset             | Intel <sup>®</sup> Core™ i7/i5/i3/Celeron <sup>®</sup> processor<br>integrated |  |
|      |                     | DirectX 11, OpenGL *3.1, OpenCL* 1.1                                           |  |
|      |                     | Integrated hardware MPEG2 decoder                                              |  |
| •    | Memory              | Shared system memory up to 512MB/ DVMT 5.0                                     |  |
| •    | Resolution          | Up to 2560 x 2048 for CRT (two display), 2048 x 1536 for three displays;       |  |
|      |                     | Up to 1920 x 1200 (UXGA) for LCD/HDMI;                                         |  |
|      |                     | Up to 2560 x 1600 for DP;                                                      |  |
|      |                     | Up to 2548 x 1536 for DVI                                                      |  |
| •    | LCD Interface       | Up to 24-bit dual-channel LVDS                                                 |  |
| •    | HDMI                | Supports HDMI x 2                                                              |  |
| •    | DVI                 | Supports DVI x 2                                                               |  |
| •    | DisplayPort         | Supports DisplayPort x 2                                                       |  |
| •    | Display Combination | CRT                                                                            |  |
|      |                     | Dual channel 24-bit LVDS                                                       |  |

Digital Display Port x 2

Supports up to 3 independent displays simultaneously

| I/O |             |                       |
|-----|-------------|-----------------------|
| •   | Storage     | SATA 3.0Gb/s x 2      |
|     |             | SATA 6.0Gb/s x 2      |
| •   | USB         | USB2.0 x 8            |
|     |             | USB 3.0 x 4           |
| •   | Serial Port | UART x 2 (TX/RX only) |
| •   | Audio       | High definition audio |
| •   | GPI/O       | Up to 4 in and 4 out  |

**Note**: Wide temperature criterion does not apply to Audio function. If audio function is required, please select industrial grade audio codec IC for design and apply thermal solution.

#### Note on OS

For Linux, AAEON suggests the following:

- Kernel 2.6.39 version or later: Set default BIOS/SATA operating mode to IDE
- Use Ubuntu 12.04 version or later for better display performance

# Chapter 2

Hardware Information

#### 2.1 Dimensions

#### Component Side

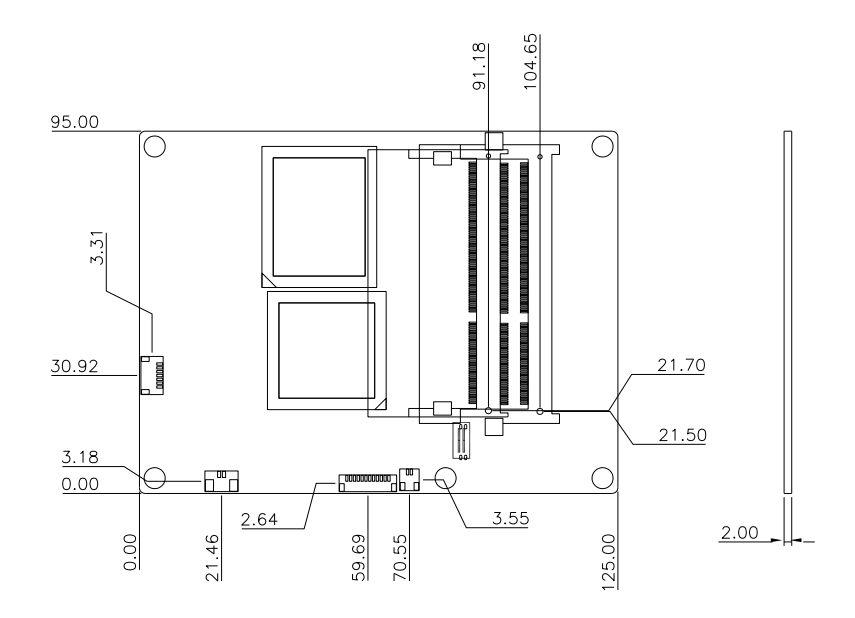

#### Solder Side

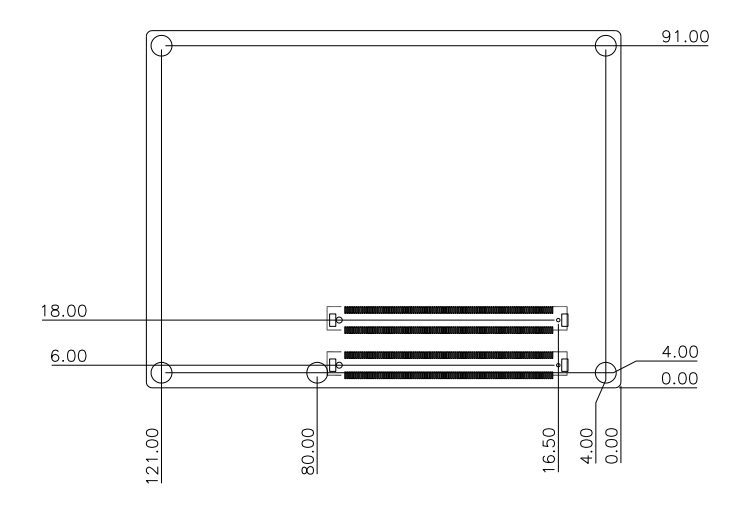

## 2.2 Switches and Connectors

#### Component Side

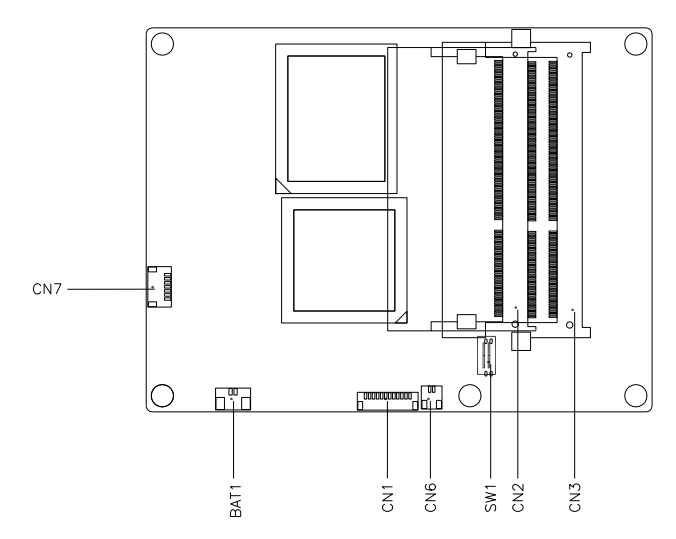

#### Solder Side

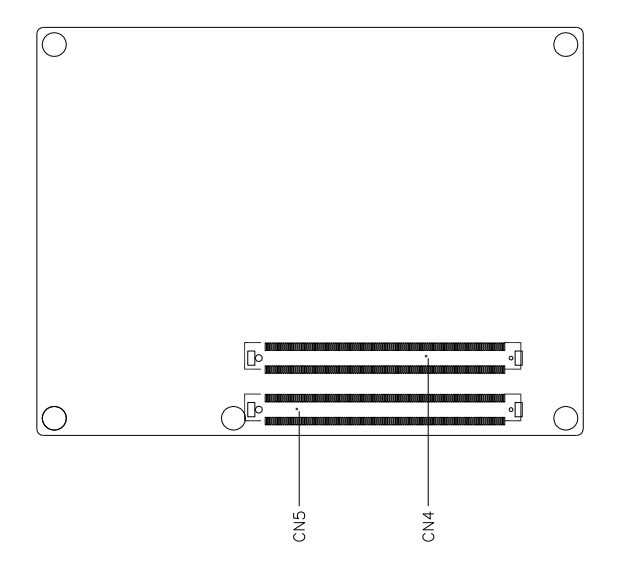

## 2.3 List of Switches and Connectors

Please refer to the table below for all of the board's switches and connectors that you can configure for your application

| Label | Function               |
|-------|------------------------|
| SW1   | AT/ ATX setting switch |

| Label | Function                        |
|-------|---------------------------------|
| CN1   | LPC debug card Connector        |
| CN2   | SODIMM COM                      |
| CN3   | SODIMM COM                      |
| CN4   | Express ROW C/D Connector       |
| CN5   | Express ROW A/B Connector       |
| CN6   | RSVD Connector                  |
| CN7   | SPI Flash Programming Connector |
| BAT1  | RTC Battery Connector           |

## 2.3.1 AT/ATX Setting Switch (SW1)

| Pin     | Function |
|---------|----------|
| 1 (On)  | AT Mode  |
| 2 (On)  | ME_EN    |
| 1 (Off) | ATX Mode |
| 2 (Off) | EN_DIS   |

## 2.3.2 LPC debug card Connector (CN1)

| Pin | Signal     |
|-----|------------|
| 1   | LPC_AD0    |
| 2   | LPC_AD1    |
| 3   | LPC_AD2    |
| 4   | LPC_AD3    |
| 5   | +V3.3S     |
| 6   | LPC_FRAME# |
| 7   | RST#       |
| 8   | GND        |
| 9   | CLK        |
| 10  | DRQ#0      |
| 11  | DRQ#1      |
| 12  | INT_SERIRQ |

## 2.3.3 COM Express Connector (Row C & D) (CN4)

Row C

Row D

| C1  | GND (FIXED) | D1  | GND (FIXED)        |
|-----|-------------|-----|--------------------|
| C2  | GND (FIXED) | D2  | GND (FIXED)        |
| C3  | USB_SSRX0-  | D3  | USB_SSTX0-         |
| C4  | USB_SSRX0+  | D4  | USB_SSTX0+         |
| C5  | GND (FIXED) | D5  | GND (FIXED)        |
| C6  | USB_SSRX1-  | D6  | USB_SSTX1-         |
| C7  | USB_SSRX1+  | D7  | USB_SSTX1+         |
| C8  | GND (FIXED) | D8  | GND (FIXED)        |
| С9  | USB_SSRX2-  | D9  | USB_SSTX2-         |
| C10 | USB_SSRX2+  | D10 | USB_SSTX2+         |
| C11 | GND (FIXED) | D11 | GND (FIXED)        |
| C12 | USB_SSRX3-  | D12 | USB_SSTX3-         |
| C13 | USB_SSRX3+  | D13 | USB_SSTX3+         |
| C14 | GND (FIXED) | D14 | GND (FIXED)        |
| C15 | DDI1_PAIR6+ | D15 | DDI1_CTRLCLK_AUX+  |
| C16 | DDI1_PAIR6- | D16 | DDI1_CTRLDATA_AUX- |
| C17 | RSVD        | D17 | RSVD               |
| C18 | RSVD        | D18 | RSVD               |
| C19 | PCIE_RX6+   | D19 | PCIE_TX6+          |
| C20 | PCIE_RX6-   | D20 | PCIE_TX6-          |
| C21 | GND (FIXED) | D21 | GND (FIXED)        |
| C22 | PCIE_RX7+   | D22 | PCIE_TX7+          |
| C23 | PCIE_RX7-   | D23 | PCIE_TX7-          |
| C24 | DDI1_HPD    | D24 | RSVD               |
| C25 | DDI1_PAIR4+ | D25 | RSVD               |
| C26 | DDI1_PAIR4- | D26 | DDI1_PAIR0+        |
| C27 | RSVD        | D27 | DDI1_PAIR0-        |
| C28 | RSVD        | D28 | RSVD               |
|     |             |     |                    |

| C29 | DDI1_PAIR5+        | D29 | DDI1_PAIR1+      |
|-----|--------------------|-----|------------------|
| C30 | DDI1_PAIR5-        | D30 | DDI1_PAIR1-      |
| C31 | GND (FIXED)        | D31 | GND (FIXED)      |
| C32 | DDI2_CTRLCLK_AUX+  | D32 | DDI1_PAIR2+      |
| C33 | DDI2_CTRLDATA_AUX- | D33 | DDI1_PAIR2-      |
| C34 | DDI2_DDC_AUX_SEL   | D34 | DDI1_DDC_AUX_SEL |
| C35 | RSVD               | D35 | RSVD             |
| C36 | DDI3_CTRLCLK_AUX+  | D36 | DDI1_PAIR3+      |
| C37 | DDI3_CTRLDATA_AUX- | D37 | DDI1_PAIR3-      |
| C38 | DDI3_DDC_AUX_SEL   | D38 | RSVD             |
| C39 | DDI3_PAIR0+        | D39 | DDI2_PAIR0+      |
| C40 | DDI3_PAIR0-        | D40 | DDI2_PAIR0-      |
| C41 | GND (FIXED)        | D41 | GND (FIXED)      |
| C42 | DDI3_PAIR1+        | D42 | DDI2_PAIR1+      |
| C43 | DDI3_PAIR1-        | D43 | DDI2_PAIR1-      |
| C44 | DDI3_HPD           | D44 | DDI2_HPD         |
| C45 | RSVD               | D45 | RSVD             |
| C46 | DDI3_PAIR2+        | D46 | DDI2_PAIR2+      |
| C47 | DDI3_PAIR2-        | D47 | DDI2_PAIR2-      |
| C48 | RSVD               | D48 | RSVD             |
| C49 | DDI3_PAIR1-        | D49 | DDI2_PAIR3+      |
| C50 | DDI3_PAIR3-        | D50 | DDI2_PAIR3-      |
| C51 | GND (FIXED)        | D51 | GND (FIXED)      |
| C52 | PEG_RX0+           | D52 | PEG_TX0+         |
| C53 | PEG_RX0-           | D53 | PEG_TX0-         |
| C54 | TYPEO#             | D54 | PEG_LAN_RV#      |
| C55 | PEG_RX1+           | D55 | PEG_TX1+         |
| C56 | PEG RX1-           | D56 | PEG TX1-         |

| C57 | TYPE1#      | D57 | TYPE2#      |
|-----|-------------|-----|-------------|
| C58 | PEG_RX2+    | D58 | PEG_TX2+    |
| C59 | PEG_RX2-    | D59 | PEG_TX2-    |
| C60 | GND (FIXED) | D60 | GND (FIXED) |
| C61 | PEG_RX3+    | D61 | PEG_TX3+    |
| C62 | PEG_RX3-    | D62 | PEG_TX3-    |
| C63 | RSVD        | D63 | RSVD        |
| C64 | RSVD        | D64 | RSVD        |
| C65 | PEG_RX4+    | D65 | PEG_TX4+    |
| C66 | PEG_RX4-    | D66 | PEG_TX4-    |
| C67 | RSVD        | D67 | GND (FIXED) |
| C68 | PEG_RX5+    | D68 | PEG_TX5+    |
| C69 | PEG_RX5-    | D69 | PEG_TX5-    |
| C70 | GND (FIXED) | D70 | GND (FIXED) |
| C71 | PEG_RX6+    | D71 | PEG_TX6+    |
| C72 | PEG_RX6-    | D72 | PEG_TX6-    |
| C73 | GND (FIXED) | D73 | GND (FIXED) |
| C74 | PEG_RX7+    | D74 | PEG_TX7+    |
| C75 | PEG_RX7-    | D75 | PEG_TX7-    |
| C76 | GND (FIXED) | D76 | GND (FIXED) |
| C77 | RSVD        | D77 | RSVD        |
| C78 | PEG_RX8+    | D78 | PEG_TX8+    |
| C79 | PEG_RX8-    | D79 | PEG_TX8-    |
| C80 | GND (FIXED) | D80 | GND (FIXED) |
| C81 | PEG_RX9+    | D81 | PEG_TX9+    |
| C82 | PEG_RX9-    | D82 | PEG_TX9-    |
| C83 | RSVD        | D83 | RSVD        |
| C84 | GND (FIXED) | D84 | GND (FIXED) |

| PEG_RX10+   | D85                                                                                                    | PEG_TX10+                                                                                                    |
|-------------|----------------------------------------------------------------------------------------------------|----------------------------------------------------------------------------------------------------|
| PEG_RX10-   | D86                                                                                                    | PEG_TX10-                                                                                                    |
| GND (FIXED) | D87                                                                                                    | GND (FIXED)                                                                                                    |
| PEG_RX11+   | D88                                                                                                    | PEG_TX11+                                                                                                    |
| PEG_RX11-   | D89                                                                                                    | PEG_TX11-                                                                                                    |
| GND (FIXED) | D90                                                                                                    | GND (FIXED)                                                                                                    |
| PEG_RX12+   | D91                                                                                                    | PEG_TX12+                                                                                                    |
| PEG_RX12-   | D92                                                                                                    | PEG_TX12-                                                                                                    |
| GND         | D93                                                                                                    | GND                                                                                                    |
| PEG_RX13+   | D94                                                                                                    | PEG_TX13+                                                                                                    |
| PEG_RX13-   | D95                                                                                                    | PEG_TX13-                                                                                                    |
| GND (FIXED) | D96                                                                                                    | GND (FIXED)                                                                                                    |
| RSVD        | D97                                                                                                    | RSVD                                                                                                    |
| PEG_RX14+   | D98                                                                                                    | PEG_TX14+                                                                                                    |
| PEG_RX14-   | D99                                                                                                    | PEG_TX14-                                                                                                    |
| GND (FIXED) | D100                                                                                                    | GND (FIXED)                                                                                                    |
| PEG_RX15+   | D101                                                                                                    | PEG_TX15+                                                                                                    |
| PEG_RX15-   | D102                                                                                                    | PEG_TX15-                                                                                                    |
| GND (FIXED) | D103                                                                                                    | GND                                                                                                    |
| VCC_12V     | D104                                                                                                    | VCC_12V                                                                                                    |
| VCC_12V     | D105                                                                                                    | VCC_12V                                                                                                    |
| VCC_12V     | D106                                                                                                    | VCC_12V                                                                                                    |
| VCC_12V     | D107                                                                                                    | VCC_12V                                                                                                    |
| VCC_12V     | D108                                                                                                    | VCC_12V                                                                                                    |
| VCC_12V     | D109                                                                                                    | VCC_12V                                                                                                    |
| gnd (Fixed) | D110                                                                                                    | GND (FIXED)                                                                                                    |
|             | PEG_RX10+         PEG_RX10-         GND (FIXED)         PEG_RX11+         PEG_RX11-         GND (FIXED)         PEG_RX12+         PEG_RX12-         GND         PEG_RX13+         PEG_RX13-         GND (FIXED)         PEG_RX13-         GND (FIXED)         PEG_RX14+         PEG_RX14-         GND (FIXED)         PEG_RX15+         PEG_RX15-         GND (FIXED)         VCC_12V         VCC_12V         VCC_12V         VCC_12V         VCC_12V         VCC_12V         MOD (FIXED) | PEG_RX10+D85PEG_RX10-D86GND (FIXED)D87PEG_RX11+D88PEG_RX11-D89GND (FIXED)D90PEG_RX12+D91PEG_RX12-D92GNDD93PEG_RX13+D94PEG_RX13-D96RSVDD96RSVDD97PEG_RX14+D98PEG_RX14+D99GND (FIXED)D100PEG_RX15+D101PEG_RX15+D101PEG_RX15-D102GND (FIXED)D103VCC_12VD104VCC_12VD105VCC_12VD107VCC_12VD108VCC_12VD108VCC_12VD109QND (FIXED)D103 |

## 2.3.4 COM Express Connector (Row A & B) (CN5)

| Row C |                | Row D |             |
|-------|----------------|-------|-------------|
| A1    | GND (FIXED)    | B1    | GND (FIXED) |
| A2    | GBE0_MDI3-     | B2    | GBE0_ACT#   |
| A3    | GBE0_MDI3+     | B3    | LPC_FRAME#  |
| A4    | GBE0_LINK100#  | B4    | LPC_AD0     |
| A5    | GBE0_LINK1000# | B5    | LPC_AD1     |
| A6    | GBE0_MDI2-     | B6    | LPC_AD2     |
| A7    | GBE0_MDI2+     | B7    | LPC_AD3     |
| A8    | GBE0_LINK      | B8    | LPC_DRQ0#   |
| A9    | GBE0_MDI1-     | B9    | LPC_DRQ1#   |
| A10   | GBE0_MDI1+     | B10   | LPC_CLK     |
| A11   | GND (FIXED)    | B11   | GND (FIXED) |
| A12   | GBE0_MDI0-     | B12   | PWRBTN#     |
| A13   | GBE0_MDI0+     | B13   | SMB_CK      |
| A14   | GBE0_CTREF     | B14   | SMB_DAT     |
| A15   | SUS_S3#        | B15   | SMB_ALERT#  |
| A16   | SATA0_TX+      | B16   | SATA1_TX+   |
| A17   | SATA0_TX-      | B17   | SATA1_TX-   |
| A18   | SUS_S4#        | B18   | SUS_STAT#   |
| A19   | SATA0_RX+      | B19   | SATA1_RX+   |
| A20   | SATA0_RX-      | B20   | SATA1_RX-   |
| A21   | GND (FIXED)    | B21   | GND (FIXED) |
| A22   | SATA2_TX+      | B22   | SATA3_TX+   |
| A23   | SATA2_TX-      | B23   | SATA3_TX-   |
| A24   | SUS_S5#        | B24   | PWR_OK      |
| A25   | SATA2_RX+      | B25   | SATA3_RX+   |

| A26 | SATA2 RX-        | B26 | SATA3 RX-        |
|-----|------------------|-----|------------------|
| Δ27 | BATI OW#         | B20 | WDT              |
| A28 | ATA ACT#         | B28 | AC SDIN2         |
| A29 | AC SYNC          | B29 | AC SDIN1         |
| A30 | _<br>AC RST#     | B30 | -<br>AC SDIN0    |
| A31 | -<br>GND (FIXED) | B31 | –<br>GND (FIXED) |
| A32 | AC_BITCLK        | B32 | SPKR             |
| A33 | AC_SDOUT         | B33 | I2C_CK           |
| A34 | BIOS_DISO#       | B34 | I2C_DAT          |
| A35 | THRMTRIP#        | B35 | THRM#            |
| A36 | USB6-            | B36 | USB7-            |
| A37 | USB6+            | B37 | USB7+            |
| A38 | USB_6_7_OC#      | B38 | USB_4_5_OC#      |
| A39 | USB4-            | B39 | USB5-            |
| A40 | USB4+            | B40 | USB5+            |
| A41 | gnd (fixed)      | B41 | GND (FIXED)      |
| A42 | USB2-            | B42 | USB3-            |
| A43 | USB2+            | B43 | USB3+            |
| A44 | USB_2_3_OC#      | B44 | USB_0_1_OC#      |
| A45 | USBO-            | B45 | USB1-            |
| A46 | USB0+            | B46 | USB1+            |
| A47 | VCC_RTC          | B47 | EXCD1_PERST#     |
| A48 | EXCD0_PERST#     | B48 | EXCD1_CPPE#      |
| A49 | EXCD0_CPPE#      | B49 | SYS_RESET#       |
| A50 | LPC_SERIRQ       | B50 | CB_RESET#        |
| A51 | GND (FIXED)      | B51 | GND (FIXED)      |
| A52 | PCIE_TX5+        | B52 | PCIE_RX5+        |
| A53 | PCIE_TX5-        | B53 | PCIE_RX5-        |

| U                   |  |
|---------------------|--|
| $\hat{\rightarrow}$ |  |
| 9                   |  |
|                     |  |
|                     |  |
|                     |  |
| $\leq$              |  |
| 0                   |  |
| $\Omega$            |  |
|                     |  |
| ī                   |  |
|                     |  |
|                     |  |
|                     |  |

| A54 | GPIO        | B54 | GPO1         |
|-----|-------------|-----|--------------|
| A55 | PCIE_TX4+   | B55 | PCIE_RX4+    |
| A56 | PCIE_TX4-   | B56 | PCIE_RX4-    |
| A57 | GND         | B57 | GPO2         |
| A58 | PCIE_TX3+   | B58 | PCIE_RX3+    |
| A59 | PCIE_TX3-   | B59 | PCIE_RX3-    |
| A60 | GND (FIXED) | B60 | GND (FIXED)  |
| A61 | PCIE_TX2+   | B61 | PCIE_RX2+    |
| A62 | PCIE_TX2-   | B62 | PCIE_RX2-    |
| A63 | GPI1        | B63 | GPO3         |
| A64 | PCIE_TX1+   | B64 | PCIE_RX1+    |
| A65 | PCIE_TX1-   | B65 | PCIE_RX1-    |
| A66 | GND         | B66 | WAKE0#       |
| A67 | GPI2        | B67 | WAKE1#       |
| A68 | PCIE_TX0+   | B68 | PCIE_RX0+    |
| A69 | PCIE_TX0-   | B69 | PCIE_RX0-    |
| A70 | GND (FIXED) | B70 | GND (FIXED)  |
| A71 | LVDS_A0+    | B71 | LVDS_B0+     |
| A72 | LVDS_A0-    | B72 | LVDS_B0-     |
| A73 | LVDS_A1+    | B73 | LVDS_B1+     |
| A74 | LVDS_A1-    | B74 | LVDS_B1-     |
| A75 | LVDS_A2+    | B75 | LVDS_B2+     |
| A76 | LVDS_A2-    | B76 | LVDS_B2-     |
| A77 | LVDS_VDD_EN | B77 | LVDS_B3+     |
| A78 | LVDS_A3+    | B78 | LVDS_B3-     |
| A79 | LVDS_A3-    | B79 | LVDS_BKLT_EN |
| A80 | GND (FIXED) | B80 | GND (FIXED)  |
| A81 | LVDS_A_CK+  | B81 | LVDS_B_CK+   |

| A82  | LVDS_A_CK-    | B82  | LVDS_B_CK-     |
|------|---------------|------|----------------|
| A83  | LVDS_I2C_CK   | B83  | lvds_bklt_ctrl |
| A84  | LVDS_I2C_DAT  | B84  | VCC_5V_SBY     |
| A85  | GPI3          | B85  | VCC_5V_SBY     |
| A86  | RSVD          | B86  | VCC_5V_SBY     |
| A87  | RSVD          | B87  | VCC_5V_SBY     |
| A88  | PCIE0_CK_REF+ | B88  | BISO_DIS1#     |
| A89  | PCIE0_CK_REF- | B89  | VGA_RED        |
| A90  | GND (FIXED)   | B90  | GND (FIXED)    |
| A91  | SPI_POWER     | B91  | VGA_GRN        |
| A92  | SPI_MISO      | B92  | VGA_BLU        |
| A93  | GPO0          | B93  | VGA_HSYNC      |
| A94  | SPI_CLK       | B94  | VGA_VSYNC      |
| A95  | SPI_MOSI      | B95  | VGA_I2C_CK     |
| A96  | TPM_PP        | B96  | VGA_I2C_DAT    |
| A97  | TYPE10#       | B97  | SPI_CS#        |
| A98  | SER0_TX       | B98  | RSVD           |
| A99  | SERO_RX       | B99  | RSVD           |
| A100 | GND (FIXED)   | B100 | GND (FIXED)    |
| A101 | SER1_TX       | B101 | FAN_PWNOUT     |
| A102 | SER1_RX       | B102 | FAN_TACHIN     |
| A103 | LID#          | B103 | SLEEP#         |
| A104 | VCC_12V       | B104 | VCC_12V        |
| A105 | VCC_12V       | B105 | VCC_12V        |
| A106 | VCC_12V       | B106 | VCC_12V        |
| A107 | VCC_12V       | B107 | VCC_12V        |
| A108 | VCC_12V       | B108 | VCC_12V        |
| A109 | VCC_12V       | B109 | VCC_12V        |

| A110 GND (FIXED) | B110 | GND (FIXED) |
|------------------|------|-------------|
|------------------|------|-------------|

## 2.2.5 RSVD Connector (CN6)

| Pin | Signal |
|-----|--------|
| 1   | SCI#   |
| 2   | SMI#   |

## 2.2.6 SPI Flash Programming Connector (CN7)

| Pin | Signal   |
|-----|----------|
| 1   | SPI_SO   |
| 2   | GND      |
| 3   | SPI_CLK  |
| 4   | +3.3V    |
| 5   | SPI_SI   |
| 6   | SPI_CS1# |
| 7   | SPI_CS2# |

## 2.2.7 RTC Battery Connector (BAT1)

| Pin | Signal |
|-----|--------|
| 1   | 3.3 V  |
| 2   | GND    |

# Chapter 3

AMI BIOS Setup

### 3.1 System Test and Initialization

The board uses certain routines to perform testing and initialization. If an error, fatal or non-fatal, is encountered, a few short beeps or an error message will be outputted. The board can usually continue the boot up sequence with non-fatal errors.

The system configuration verification routines check the current system configuration against the values stored in the CMOS memory. If they do not match, an error message will be outputted, in which case you will need to run the BIOS setup program to set the configuration information in memory.

There are three situations in which you will need to change the CMOS settings:

- You are starting your system for the first time
- You have changed your system's hardware
- The CMOS memory has lost power and the configuration information is erased

The system's CMOS memory uses a backup battery for data retention, which is to be replaced once emptied.

#### 3.2 AMI BIOS Setup

The AMI BIOS ROM has a pre-installed Setup program that allows users to modify basic system configurations, which is stored in the battery-backed CMOS RAM and BIOS NVRAM so that the information is retained when the power is turned off.

To enter BIOS Setup, press <Del> or <F2> immediately while your computer is powering up.

The function for each interface can be found below.

Main – Date and time can be set here. Press <Tab> to switch between date elements

Advanced – Enable/ Disable boot option for legacy network devices

Chipset - For hosting bridge parameters

Boot - Enable/ Disable quiet Boot Option

Security - The setup administrator password can be set here

Save & Exit – Save your changes and exit the program

# 3.3 Setup submenu: Main

| Aptio Setup Utility – Copyright (C) 2011 American Megatrends, Inc.<br>Main Advanced Chipset Boot Security Save & Exit  |                                                                                                    |                                                                                                    |  |  |  |
|----------------------------------------------------------------------------------------------------|----------------------------------------------------------------------------------------------------|----------------------------------------------------------------------------------------------------|--|--|--|
| BIOS Information<br>COM-QM77 R1.3(CM77BM13) (06/29/2012)                                                               |                                                                                                    | Set the Date. Use Tab to<br>switch between Date elements.                                                                                                    |  |  |  |
| BIDS Vendor<br>Core Version<br>Compliancy<br>Firmware VENDOR<br>Firmware Information<br>Firmware Version<br>Build Date | American Megatrends<br>4.6.5.3<br>UEFI 2.3; PI 1.2<br>AAEON<br>Mother Board<br>0C77BE02<br>6/11/2012 |                                                                                                    |  |  |  |
| System Date<br>System Time<br>Access Level                                                                             | [Thu 01/01/2009]<br>[00:01:52]<br>Administrator                                                      | ++: Select Screen<br>14: Select Item<br>Enter: Select<br>+/-: Change Opt.<br>F1: General Help<br>F2: Previous Values<br>F3: Optimized Defaults<br>F4: Save & Exit<br>ESC: Exit |  |  |  |
| Version 2.14.1219. Co                                                                                                  | Version 2.14.1219. Copyright (C) 2011 American Megatrends, Inc.                                      |                                                                                                    |  |  |  |

## 3.4 Setup submenu: Advanced

| Aptio Setup Utility – Copyright (C) 2011 American<br>Main <mark>Advanced</mark> Chipset Boot Security Save & Exit                                                                                                    | Megatrends, Inc.                                                                                                    |
|----------------------------------------------------------------------------------------------------|----------------------------------------------------------------------------------------------------|
| <ul> <li>ACPI Settings</li> <li>Trusted Computing</li> <li>CPU Configuration</li> <li>SATA Configuration</li> <li>Intel TXT(LT) Configuation</li> <li>AMT Configuration</li> <li>USB Configuration</li> <li>USB Configuration</li> <li>On-Module IO Configuration</li> <li>On-Module H/W Monitor</li> <li>W836270HG Super IO Configuration</li> <li>W836270HG HW Monitor</li> </ul> | System ACPI Parameters.                                                                                                    |
|                                                                                                    | <pre>+: Select Screen 14: Select Item Enter: Select +/-: Change Opt. F1: General Help F2: Previous Values F3: Optimized Defaults F4: Save &amp; Exit ESC: Exit</pre> |
| Version 2.14.1219. Copyright (C) 2011 American Me                                                                                                    | gatrends, Inc.                                                                                                    |
#### 3.4.1 Advanced: ACPI Settings

| Aptio Setup Utilit<br>Advanced | y – Copyright (C) 2011 American | n Megatrends, Inc.                                                                                                    |
|--------------------------------|---------------------------------|----------------------------------------------------------------------------------------------------|
| ACPI Settings                  |                                 | Select ACPI sleep state the                                                                                                    |
| ACPI Sleep State               |                                 | SUSPEND button is pressed.                                                                                                    |
|                                |                                 | ++: Select Screen<br>1: Select Item<br>Enter: Select<br>+/-: Change Opt.<br>F1: General Help<br>F2: Previous Values<br>F3: Optimized Defaults<br>F4: Save & Exit<br>ESC: Exit |
| Version 2.14.1219              | . Copyright (C) 2011 American M | Megatrends, Inc.                                                                                                    |

| Suspend mode                                  | S3 (Suspend to RAM) | Default |
|-----------------------------------------------|---------------------|---------|
|                                               | S1 (CPU Stop Clock) |         |
| Select the ACPI state used for System Suspend |                     |         |

## 3.4.2 Advanced: Trusted Computing

| Configuration<br>Security Device Support         | Enables or Disables BIOS<br>support for security device.<br>O.S. will not show Security        |
|--------------------------------------------------|------------------------------------------------------------------------------------------------|
| Current Status Information<br>SUPPORT TURNED OFF | Device. TCG EFI protocol and<br>INTIA interface will not be<br>available.                      |
|                                                  | ++: Select Screen                                                                              |
|                                                  | 14: Select Item<br>Enter: Select<br>+/-: Change Opt.<br>F1: General Help<br>E2: Proving Values |
|                                                  | F3: Optimized Defaults<br>F4: Save & Exit<br>ESC: Exit                                         |
|                                                  |                                                                                                |

| Security Device Support                                                                   | Disable | Default |
|-------------------------------------------------------------------------------------------|---------|---------|
|                                                                                           | Enable  |         |
| Enables or Disables BIOS support for security device. O.S. will not show security device. |         |         |
| TCG EFI protocol and INT1A interface will not be available.                               |         |         |

#### 3.4.3 Advanced: CPU Configuration

| Aptio Setup Utility<br>Advanced   | – Copyright (C) 2011 America | n Megatrends, Inc.            |
|-----------------------------------|------------------------------|-------------------------------|
| CPU Configuration                 |                              | Enabled for Windows XP and    |
| Intel(R) Core(IM) 17-36150E CPU @ | 2 30GHz                      | Huner-Threading Technology)   |
| CPU Signature                     | 306a9                        | and Disabled for other OS (OS |
| Microcode Patch                   | 10                           | not optimized for             |
| Max CPU Speed                     | 2300 MHz                     | Hyper-Threading Technology).  |
| Min CPU Speed                     | 1200 MHz                     | When Disabled only one thread |
| CPU Speed                         | 2300 MHz                     | per enabled core is enabled.  |
| Processor Cores                   | 4                            |                               |
| Intel HT Technology               | Supported                    |                               |
| Intel VT–x Technology             | Supported                    |                               |
| Intel SMX Technology              | Supported                    |                               |
| 64-bit                            | Supported                    |                               |
|                                   |                              | ↔+: Select Screen             |
| L1 Data Cache                     | 32 kB x 4                    | ↑↓: Select Item               |
| L1 Code Cache                     | 32 kB x 4                    | Enter: Select                 |
| L2 Cache                          | 256 kB x 4                   | +/-: Change Opt.              |
| L3 Cache                          | 6144 kB                      | F1: General Help              |
|                                   |                              | F2: Previous Values           |
| Hyper-threading                   | [Enabled]                    | F3: Optimized Defaults        |
| Intel Virtualization Technology   | [Disabled]                   | F4: Save & Exit               |
|                                   |                              | ESU: EXIT                     |
|                                   |                              |                               |
|                                   |                              |                               |
|                                   |                              |                               |
|                                   |                              |                               |

Version 2.14.1219. Copyright (C) 2011 American Megatrends, Inc.

| Hyper-Threading                                                                   | Disabled                                                                       |         |  |  |
|-----------------------------------------------------------------------------------|--------------------------------------------------------------------------------|---------|--|--|
|                                                                                   | Enabled                                                                        | Default |  |  |
| Enabled for Window                                                                | Enabled for Windows XP and Linux (OS optimized for Hyper-Threading Technology) |         |  |  |
| and Disabled for other OS (OS not optimized for Hyper-Threading Technology). When |                                                                                |         |  |  |
| Disabled only one thread per enabled core is enabled.                             |                                                                                |         |  |  |
| Intel Virtualization                                                              | Disabled Default                                                               |         |  |  |
| Technology                                                                        | Enabled                                                                        |         |  |  |
| When enabled, a VMM can utilize the additional hardware capabilities provided by  |                                                                                |         |  |  |
| IVanderpool Technology.                                                           |                                                                                |         |  |  |

#### 3.4.4 Advanced: SATA Configuration (IDE)

| Aptio Setu<br>Advanced                                                                                | up Utility – Copyright (C) 2011 Am          | erican Megatrends, Inc.                                                                                                    |
|----------------------------------------------------------------------------------------------------|---------------------------------------------|----------------------------------------------------------------------------------------------------|
| SATA Controller(s)<br>SATA Mode Selection                                                             | [Enabled]<br>[IDE]                          | Enable or disable SATA Device.                                                                                                    |
| Serial ATA Port O<br>Serial ATA Port 1<br>Serial ATA Port 2<br>Serial ATA Port 3<br>Software Preserve | Empty<br>Empty<br>Empty<br>Empty<br>Unknown |                                                                                                    |
|                                                                                                    |                                             | ++: Select Screen<br>14: Select Item<br>Enter: Select<br>+/-: Change Opt.<br>F1: General Help<br>F2: Previous Values<br>F3: Optimized Defaults<br>F4: Save & Exit<br>ESC: Exit |
|                                                                                                    |                                             |                                                                                                    |

| SATA Controllers            | Disabled         |         |  |
|-----------------------------|------------------|---------|--|
|                             | Enabled          | Default |  |
| En/Disable SATA Controller. |                  |         |  |
| SATA Mode Selection         | IDE              | Default |  |
|                             | AHCI             |         |  |
|                             | RAID             |         |  |
| Determines how SATA contro  | ller(s) operate. |         |  |

#### 3.4.5 Advanced: SATA Configuration (AHCI)

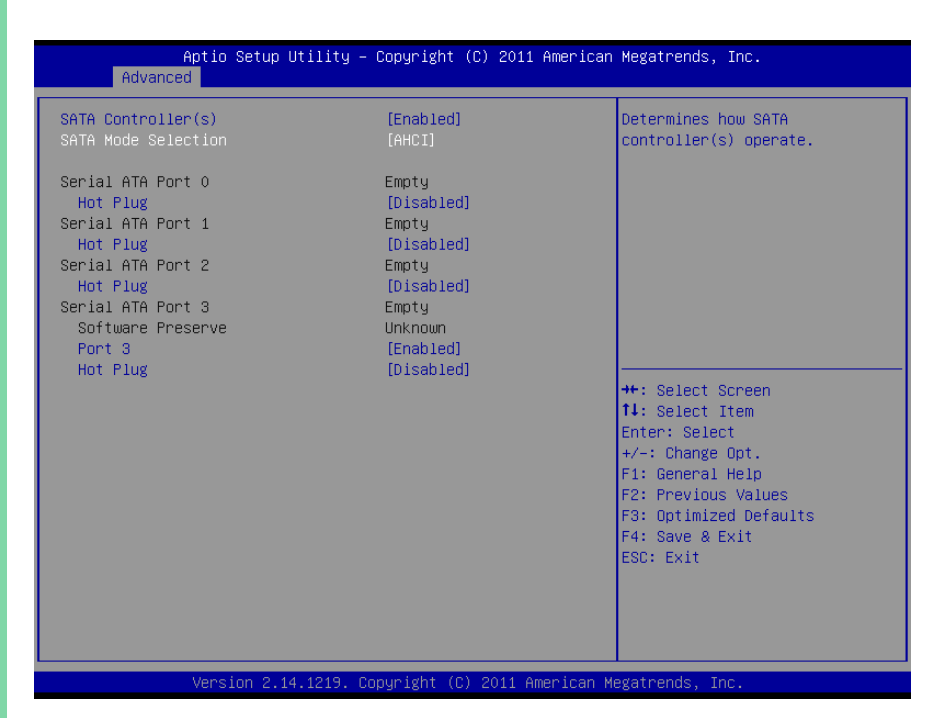

| Hot Plug            | Disabled |         |  |
|---------------------|----------|---------|--|
|                     | Enabled  | Default |  |
| En/Disable Hot Plug | feature. |         |  |
| Port 3              | Disabled |         |  |
|                     | Enabled  | Default |  |
| En/Disable SATA Por |          | ÷       |  |

#### 3.4.6 Advanced: SATA Configuration (RAID)

| Aptio Se<br>Advanced                                                                                                    | tup Utility – Copyright (C) 2011                                                                                               | American Megatrends, Inc.                                                                                                    |
|----------------------------------------------------------------------------------------------------|----------------------------------------------------------------------------------------------------|----------------------------------------------------------------------------------------------------|
| SATA Controller(s)<br>SATA Mode Selection<br>Serial ATA Port 0<br>Hot Plug<br>Serial ATA Port 1<br>Hot Plug<br>Serial ATA Port 2<br>Hot Plug<br>Serial ATA Port 3<br>Software Preserve<br>Port 3<br>Hot Plug | [Enabled]<br>[RAI0]<br>Empty<br>[Disabled]<br>Empty<br>[Disabled]<br>Empty<br>Unknown<br>[Enabled]<br>[Disabled]<br>[Disabled] | Determines how SATA<br>controller(s) operate.<br>++: Select Screen<br>14: Select Item<br>Enter: Select<br>+/-: Change Opt.<br>F1: General Help<br>F2: Previous Values<br>F3: Optimized Defaults<br>F4: Save & Exit<br>ESC: Exit |
|                                                                                                    |                                                                                                    |                                                                                                    |

| Hot Plug              | Disabled |         |  |
|-----------------------|----------|---------|--|
|                       | Enabled  | Default |  |
| En/Disable Hot Plug f | feature. |         |  |
| Port 3                | Disabled |         |  |
|                       | Enabled  | Default |  |
| En/Disable SATA Port  |          |         |  |

## 3.4.7 Advanced: Intel TXT (LT) Configuration

| Aptio Setup Utility –<br>Advanced                                                                                              | Copyright (C) 2011 American | Megatrends, Inc.                                                                                                    |
|----------------------------------------------------------------------------------------------------|-----------------------------|----------------------------------------------------------------------------------------------------|
| Intel Trusted Execution Technology C                                                                                           | onfiguration                |                                                                                                    |
| Intel TXT support only can be enabled/disabled if SMX<br>is enabled. VT and VT-d support must also be enabled<br>prior to TXT. |                             |                                                                                                    |
| Secure Mode Extensons (SMX)                                                                                                    | Enabled                     |                                                                                                    |
| Intel TXT(LT) Support                                                                                                    | [Disabled]                  |                                                                                                    |
|                                                                                                    |                             |                                                                                                    |
|                                                                                                    |                             | <pre>++: Select Screen 11: Select Item Enter: Select +/-: Change Opt. F1: General Help F2: Previous Values F3: Optimized Defaults F4: Save &amp; Exit ESC: Exit</pre> |

| Intel TXT (LT Support)                        | Disabled | Default |
|-----------------------------------------------|----------|---------|
|                                               | Enabled  |         |
| Enables or Disables Intel(R) TXT (LT) support |          |         |

| Aptio Setup<br>Advanced      | Utility – Copyright (C) 2011 Ame  | rican Megatrends, Inc.                                                                                                    |
|------------------------------|-----------------------------------|----------------------------------------------------------------------------------------------------|
| Intel AMT<br>Un-Configure ME | [Enabled]<br>[Disabled]           | Enable/Disable Intel (R)<br>Active Management Technology<br>BIOS Extension.<br>Note : 1AMT H/W is always<br>enabled.<br>This option just controls the<br>BIOS extension execution.<br>If enabled, this requires<br>additional firmware in the SPI<br>device<br>++: Select Screen<br>11: Select Item<br>Enter: Select<br>+/-: Change Opt. |
|                              |                                   | F1: General Help<br>F2: Previous Values<br>F3: Optimized Defaults<br>F4: Save & Exit<br>ESC: Exit                                                                                                    |
| Version 2.                   | 14.1219. Copyright (C) 2011 Ameri | can Megatrends, Inc.                                                                                                    |

| Intel AMT                                                                             | Disabled |                                         |
|---------------------------------------------------------------------------------------|----------|-----------------------------------------|
|                                                                                       | Enabled  | Default                                 |
| Enables or Disables Intel(R) Active Management Technology BIOS Extension. Note:       |          |                                         |
| iAMT H/W is always enabled. This option just controls the BIOS extension execution, I |          | ntrols the BIOS extension execution, If |
| enabled this requires additional firmware in the SPI device.                          |          |                                         |
| Un-Configure ME                                                                       | Disabled | Default                                 |
|                                                                                       | Enabled  |                                         |
| OEMFlag Bit 15: Un-configure ME without password.                                     |          |                                         |

#### 3.4.9 Advanced: USB Configuration

| Aptio Setup Utility -<br>Advanced           | Copyright (C) 2011 American  | n Megatrends, Inc.                                                                            |
|---------------------------------------------|------------------------------|-----------------------------------------------------------------------------------------------|
| USB Configuration                           |                              | Enables Legacy USB support.                                                                   |
| USB Devices:<br>1 Drive, 1 Keyboard, 2 Hubs |                              | support if no USB devices are<br>connected. DISABLE option will<br>Keep USB devices available |
| Legacy USB Support<br>USB3.0 Support        | [Enabled]<br>[Enabled]       | only for EFI applications.                                                                    |
| Mass Storage Devices:                       |                              |                                                                                               |
| InnostorInnostor 1.00                       | [Auto]                       |                                                                                               |
|                                             |                              |                                                                                               |
|                                             |                              | ++· Select Screen                                                                             |
|                                             |                              | ↑↓: Select Item                                                                               |
|                                             |                              | Enter: Select                                                                                 |
|                                             |                              | F1: General Help                                                                              |
|                                             |                              | F2: Previous Values                                                                           |
|                                             |                              | F4: Save & Exit                                                                               |
|                                             |                              | ESC: Exit                                                                                     |
|                                             |                              |                                                                                               |
|                                             |                              |                                                                                               |
|                                             |                              |                                                                                               |
| Version 2.14.1219. C                        | opyright (C) 2011 American M | Megatrends, Inc.                                                                              |

Option summary:

| Legacy USB Support | Enabled  | Default |
|--------------------|----------|---------|
|                    | Disabled |         |
|                    | Auto     |         |

Enables BIOS Support for Legacy USB Support. When enabled, USB can be functional in legacy environment like DOS.

AUTO option disables legacy support if no USB devices are connected

| USB3.0 Support                                   | Enabled  | Default |
|--------------------------------------------------|----------|---------|
|                                                  | Disabled |         |
| Enable/Disable USB3.0 (XHCI) Controller support. |          |         |

#### 3.4.10 Advanced: On-Module IO Configuration

| Aptio Setup Utility<br>Advanced                                                     | – Copyright (C) 2011 f | American Megatrends, Inc.                                                                         |
|-------------------------------------------------------------------------------------|------------------------|---------------------------------------------------------------------------------------------------|
| On-Module IO Configuration                                                          |                        | Set Parameters of Serial Port                                                                     |
| On-Module IO Chip<br>▶ Serial Port 1 Configuration<br>▶ Serial Port 2 Configuration | ITE IT851×             | 2 (Control)                                                                                       |
| Restore on Power Loss                                                               | [Last State]           |                                                                                                   |
|                                                                                     |                        |                                                                                                   |
|                                                                                     |                        | ++: Select Screen<br>11: Select Item<br>Enter: Select<br>() Select                                |
|                                                                                     |                        | F1: General Help<br>F2: Previous Values<br>F3: Optimized Defaults<br>F4: Save & Exit<br>ESC: Exit |
|                                                                                     |                        |                                                                                                   |
| Version 2.14.1219.                                                                  | Copyright (C) 2011 Ame | erican Megatrends, Inc.                                                                           |

| Restore on Power Loss                                              | Always OFF |         |
|--------------------------------------------------------------------|------------|---------|
|                                                                    | Always ON  |         |
|                                                                    | Last State | Default |
| Select power state when power is re-applied after a power failure. |            |         |

## 3.4.10.1 On-Module IO Configuration: Serial Port Configuration

| Aptio Setup Utility - (<br>Advanced | Copyright (C) 2011 American   | Megatrends, Inc.                                      |
|-------------------------------------|-------------------------------|-------------------------------------------------------|
| Serial Port 1 Configuration         |                               | Enable or Disable Serial Port<br>(COM)                |
| Serial Port<br>Device Settings      | [Enabled]<br>IO=3E8h; IRQ=10; |                                                       |
| Change Settings                     | [Auto]                        |                                                       |
|                                     |                               |                                                       |
|                                     |                               |                                                       |
|                                     |                               | ↔: Select Screen<br>†∔: Select Item                   |
|                                     |                               | Enter: Select<br>+/-: Change Opt.<br>F1: General Help |
|                                     |                               | F2: Previous Values<br>F3: Optimized Defaults         |
|                                     |                               | F4: Save & Exit<br>ESC: Exit                          |
|                                     |                               |                                                       |
| Version 2 14 1219 Co.               | nuright (C) 2011 American Me  | egatrends Inc                                         |

| Aptio Setup Utility -<br>Advanced | · Copyright (C) 2011 Americar | n Megatrends, Inc.                      |
|-----------------------------------|-------------------------------|-----------------------------------------|
| Serial Port 2 Configuration       |                               | Enable or Disable Serial Port           |
| Serial Port<br>Device Settings    | [Enabled]<br>IO=2E8h; IRQ=11; | (con)                                   |
| Change Settings                   | [Auto]                        |                                         |
|                                   |                               |                                         |
|                                   |                               |                                         |
|                                   |                               | ++: Select Screen                       |
|                                   |                               | Enter: Select<br>+/-: Change Opt.       |
|                                   |                               | F1: General Help<br>F2: Previous Values |
|                                   |                               | F4: Save & Exit<br>ESC: Exit            |
|                                   |                               |                                         |
|                                   |                               |                                         |
| Version 2.14.1219. C              | Copyright (C) 2011American ⊧  | Megatrends, Inc.                        |

| Serial Port           | Disabled                    |         |  |
|-----------------------|-----------------------------|---------|--|
|                       | Enabled                     | Default |  |
| Allows BIOS to En/Dis | sable correspond serial por | t.      |  |
| Change Settings       | Auto                        | Default |  |
| (Serial Port 1)       | IO=3F8h; IRQ=3;             |         |  |
|                       | IO=3F8h; IRQ=               |         |  |
|                       | 3,4,5,6,7,10,11;            |         |  |
|                       | IO=2F8h; IRQ=               |         |  |
|                       | 3,4,5,6,7,10,11;            |         |  |
|                       | IO=3E8h; IRQ=               |         |  |
|                       | 3,4,5,6,7,10,11;            |         |  |
|                       | IO=2E8h; IRQ=               |         |  |
|                       | 3,4,5,6,7,10,11;            |         |  |
| Allows BIOS to Select | Serial Port resource.       |         |  |
| Change Settings       | Auto                        | Default |  |
| (Serial Port 2)       | IO=3F8h; IRQ=4;             |         |  |
|                       | IO=3F8h; IRQ=               |         |  |
|                       | 3,4,5,6,7,10,11;            |         |  |
|                       | IO=2F8h; IRQ=               |         |  |
|                       | 3,4,5,6,7,10,11;            |         |  |
|                       | IO=3E8h; IRQ=               |         |  |
|                       | 3,4,5,6,7,10,11;            |         |  |
|                       | IO=2E8h; IRQ=               |         |  |
|                       | 3,4,5,6,7,10,11;            |         |  |

## 3.4.11 Advanced: Dynamic Digital IO

| Aptio Setup Utility –<br>Advanced | Copyright (C) 2011 American | Megatrends, Inc.                                                                                                    |
|-----------------------------------|-----------------------------|----------------------------------------------------------------------------------------------------|
| Dynamic Digital IO                |                             | Enable or Disable Dynamic                                                                                                    |
| Dynamic Digital IO Support        |                             |                                                                                                    |
|                                   |                             | ++: Select Screen<br>14: Select Item<br>Enter: Select<br>+/-: Change Opt.<br>F1: General Help<br>F2: Previous Values<br>F3: Optimized Defaults<br>F4: Save & Exit<br>ESC: Exit |
| Version 2.14.1219. Co             | pyright (C) 2011 American M | egatrends, Inc.                                                                                                    |

| Dynamic Digital IO                           | Disabled | Default |
|----------------------------------------------|----------|---------|
| Support                                      | Enabled  |         |
| Enable or Disable Dynamic Digital IO Support |          |         |

#### 3.4.12 Advanced: On-Module H/W Monitor

| Aptio Setup Utility -<br>Advanced               | · Copyright (C) 2011 Americar                                                     | n Megatrends, Inc.                                                                                                    |
|-------------------------------------------------|-----------------------------------------------------------------------------------|----------------------------------------------------------------------------------------------------|
| Pc Health Status                                |                                                                                   | Smart Fan Configuration                                                                                                    |
| CPU Temperature<br>SYS Temperature              | : +32 C<br>: +32 C                                                                |                                                                                                    |
| System FAN Speed                                | : N/A                                                                             |                                                                                                    |
| VAC_IN<br>V5A2<br>V3.38<br>V1.5<br>V5A<br>VCDRE | : +11.905 V<br>: +5.093 V<br>: +3.293 V<br>: +1.540 V<br>: +5.052 V<br>: +0.867 V |                                                                                                    |
| ▶ Smart Fan Mode Configuration                  |                                                                                   | ++: Select Screen<br>11: Select Item<br>Enter: Select<br>+/-: Change Opt.<br>F1: General Help<br>F2: Previous Values<br>F3: Optimized Defaults<br>F4: Save & Exit<br>ESC: Exit |
|                                                 | onuright (C) 2011 American M                                                      | Megatrends Inc                                                                                                    |

Chapter 3 – AMI BIOS Setup

#### 3.4.12.1 On-Module H/W Monitor: Smart Fan Mode Configuration

| Aptio Setup Utility -<br>Advanced       | – Copyright (C) 2011 Americar | n Megatrends, Inc.                                                                                                    |
|-----------------------------------------|-------------------------------|----------------------------------------------------------------------------------------------------|
| CPU Smart Fan control<br>Manual Setting | [Manual Mode by PWM]<br>TO    | ++: Select Screen<br>1: Select Item<br>Enter: Select<br>+/-: Change Opt.<br>F1: General Help<br>F2: Previous Values<br>F3: Optimized Defaults<br>F4: Save & Exit<br>ESC: Exit |
| Version 2.14.1219.                      | Copyright (C) 2011 American ⊧ | legatrends, Inc.                                                                                                    |

| CPU Smart Fan Control                                             | Full Mode          |         |
|-------------------------------------------------------------------|--------------------|---------|
|                                                                   | Manual Mode by PWM | Default |
|                                                                   | Auto Mode by PWM   |         |
| Select CPU Fan control me                                         | ode                |         |
| Manual Setting                                                    | 70 (0 - 100)       | Default |
| Set Fan at fixed Duty-Cycle Min=0 Max=100 Please input Dec number |                    |         |

## 3.4.13 Advanced: W83627DHG Super IO Configuration

| Aptio Setup Utility –<br>Advanced                                                                                               | Copyright (C) 2011 American  | Megatrends, Inc.                                                                                                    |
|----------------------------------------------------------------------------------------------------|------------------------------|----------------------------------------------------------------------------------------------------|
| W83627DHG Super IO Configuration                                                                                                |                              | Set Parameters of Serial Port<br>0 (COMA)                                                                                                    |
| <ul> <li>₩83627DHG Super IO Chip</li> <li>&gt; Serial Port 0 Configuration</li> <li>&gt; Serial Port 1 Configuration</li> </ul> | W83627DHG                    | 0 (COMA)<br>++: Select Screen<br>14: Select Item<br>Enter: Select<br>+/-: Change Opt.<br>F1: General Help<br>F2: Previous Values<br>F3: Optimized Defaults<br>F4: Save & Exit<br>ESC: Exit |
|                                                                                                    |                              |                                                                                                    |
| Version 2.14.1219. Co                                                                                                    | opyright (C) 2011 American M | egatrends, Inc.                                                                                                    |

## 3.4.13.1 W83627DHG Super IO Configuration: Serial Port Configuration

|                                                | Aptio Setup Utility -<br>Advanced                                                                                         | - Copyright (C) 2011 Americar                                                                                                    | Megatrends, Inc.                                                                                                    |
|------------------------------------------------|----------------------------------------------------------------------------------------------------|----------------------------------------------------------------------------------------------------|----------------------------------------------------------------------------------------------------|
| Serial                                         | Port 0 Configuration                                                                                                    |                                                                                                    | Enable or Disable Serial Port                                                                                                    |
| Serial<br>Device                               | Port<br>Settings                                                                                                    | [Enabled]<br>IO=3F8h; IRQ=4;                                                                                                    |                                                                                                    |
| Change                                         | Settings                                                                                                    | [Auto]                                                                                                    |                                                                                                    |
|                                                |                                                                                                    |                                                                                                    |                                                                                                    |
|                                                |                                                                                                    |                                                                                                    |                                                                                                    |
|                                                |                                                                                                    |                                                                                                    |                                                                                                    |
|                                                |                                                                                                    |                                                                                                    | ↑+: Select Screen<br>↑↓: Select Item<br>Enter: Select                                                                                                    |
|                                                |                                                                                                    |                                                                                                    | +/-: Change Opt.<br>F1: General Help                                                                                                    |
|                                                |                                                                                                    |                                                                                                    | F2: Previous Values<br>F3: Optimized Defaults                                                                                                    |
|                                                |                                                                                                    |                                                                                                    | F4: Save & Exit<br>ESC: Exit                                                                                                    |
|                                                |                                                                                                    |                                                                                                    |                                                                                                    |
|                                                |                                                                                                    |                                                                                                    |                                                                                                    |
|                                                |                                                                                                    |                                                                                                    |                                                                                                    |
|                                                | Version 2.14.1219. (                                                                                                    | Copyright (C) 2011 American ⊧                                                                                                    | legatrends, Inc.                                                                                                    |
|                                                | Version 2.14.1219. (<br>Aptio Setup Utility -<br>Advanced                                                                 | Copyright (C) 2011 American M<br>- Copyright (C) 2011 American                                                                   | legatrends, Inc.<br>n Megatrends, Inc.                                                                                                    |
| Serial                                         | Version 2.14.1219. (<br>Aptio Setup Utility -<br>Advanced<br>Port 1 Configuration                                         | Copyright (C) 2011 American ⊨<br>- Copyright (C) 2011 Americar                                                                   | legatrends, Inc.<br>Megatrends, Inc.<br>Enable or Disable Serial Port                                                                                                    |
| Serial<br>Serial                               | Version 2.14.1219. (<br>Aptio Setup Utility -<br>Advanced<br>Port 1 Configuration<br>Port                                 | Copyright (C) 2011 American N<br>- Copyright (C) 2011 American<br>[Enabled]<br>10-356: 180-2:                                    | (egatrends, Inc.<br>) Megatrends, Inc.<br>Enable or Disable Serial Port<br>(COM)                                                                                                    |
| Serial<br>Serial<br>Device<br>Change           | Version 2.14.1219. (<br>Aptio Setup Utility -<br>Advanced<br>Port 1 Configuration<br>Port<br>Settings<br>Settings         | Copyright (C) 2011 American M<br>- Copyright (C) 2011 American<br>[Enabled]<br>IO=2F8h; IRQ=3;<br>[Auto]                         | legatrends, Inc.<br>h Megatrends, Inc.<br>Enable or Disable Serial Port<br>(СОМ)                                                                                                    |
| Serial<br>Serial<br>Device<br>Change<br>Device | Version 2.14.1219. (<br>Aptio Setup Utility -<br>Advanced<br>Port 1 Configuration<br>Port<br>Settings<br>Settings<br>Mode | Copyright (C) 2011 American K<br>- Copyright (C) 2011 American<br>[Enabled]<br>IO=2F8h; IRQ=3;<br>[Auto]<br>[Standard Serial Po] | (egatrends, Inc.<br>) Megatrends, Inc.<br>Enable or Disable Serial Port<br>(COM)                                                                                                    |
| Serial<br>Serial<br>Device<br>Change<br>Device | Version 2.14.1219. (<br>Aptio Setup Utility -<br>Advanced<br>Port 1 Configuration<br>Port<br>Settings<br>Settings<br>Mode | Copyright (C) 2011 American M<br>- Copyright (C) 2011 American<br>[Enabled]<br>IO=2F8h; IRQ=3;<br>[Auto]<br>[Standard Serial Po] | egatrends, Inc.<br>Megatrends, Inc.<br>Enable or Disable Serial Port<br>(COM)                                                                                                    |
| Serial<br>Serial<br>Device<br>Change<br>Device | Version 2.14.1219. (<br>Aptio Setup Utility -<br>Advanced<br>Port 1 Configuration<br>Port<br>Settings<br>Settings<br>Mode | Copyright (C) 2011 American k<br>- Copyright (C) 2011 American<br>[Enabled]<br>IO=2F8h; IRQ=3;<br>[Auto]<br>[Standard Serial Po] | tegatrends, Inc.<br>Negatrends, Inc.<br>Enable or Disable Serial Port<br>(СОМ)                                                                                                    |
| Serial<br>Serial<br>Device<br>Change<br>Device | Version 2.14.1219. (<br>Aptio Setup Utility -<br>Advanced<br>Port 1 Configuration<br>Port<br>Settings<br>Settings<br>Mode | Copyright (C) 2011 American M<br>- Copyright (C) 2011 American<br>[Enabled]<br>IO=2F6h; IRQ=3;<br>[Auto]<br>[Standard Serial Po] | (egatrends, Inc.<br>) Megatrends, Inc.<br>Enable or Disable Serial Port<br>(COM)<br>++: Select Screen<br>1: Select Screen                                                                                                    |
| Serial<br>Serial<br>Device<br>Change<br>Device | Version 2.14.1219. (<br>Aptio Setup Utility -<br>Advanced<br>Port 1 Configuration<br>Port<br>Settings<br>Settings<br>Mode | Copyright (C) 2011 American A<br>- Copyright (C) 2011 American<br>[Enabled]<br>IO=2F8h; IRQ=3;<br>[Auto]<br>[Standard Serial Po] | <pre>(egatrends, Inc. ) Megatrends, Inc. Enable or Disable Serial Port (COM) ++: Select Screen 14: Select Item Enter: Select Item Enter: Select</pre>                                                                                           |
| Serial<br>Serial<br>Device<br>Change<br>Device | Version 2.14.1219. (<br>Aptio Setup Utility -<br>Advanced<br>Port 1 Configuration<br>Port<br>Settings<br>Settings<br>Mode | Copyright (C) 2011 American N<br>- Copyright (C) 2011 American<br>[Enabled]<br>IO=2F8h; IRQ=3;<br>[Auto]<br>[Standard Serial Po] | <pre>(egatrends, Inc. ) Megatrends, Inc.  Enable or Disable Serial Port (COM)  ++: Select Screen 14: Select Item Enter: Select +/-: Change Opt. F1: General Help E2: Preview Values </pre>                                                      |
| Serial<br>Serial<br>Device<br>Change<br>Device | Version 2.14.1219. (<br>Aptio Setup Utility -<br>Advanced<br>Port 1 Configuration<br>Port<br>Settings<br>Settings<br>Mode | Copyright (C) 2011 American P<br>- Copyright (C) 2011 American<br>[Enabled]<br>IO=2F8h; IRQ=3;<br>[Auto]<br>[Standard Serial Po] | <pre>tegatrends, Inc.  tegatrends, Inc.  Enable or Disable Serial Port (COM)  ++: Select Screen 14: Select Item Enter: Select +/-: Change Opt. F1: General Help F2: Previous Values F3: Optimized Defaults F4: Save &amp; Exit</pre>            |
| Serial<br>Serial<br>Device<br>Change<br>Device | Version 2.14.1219. (<br>Aptio Setup Utility -<br>Advanced<br>Port 1 Configuration<br>Port<br>Settings<br>Settings<br>Mode | Copyright (C) 2011 American P<br>- Copyright (C) 2011 American<br>[Enabled]<br>IO=2F8H; IRQ=3;<br>[Auto]<br>[Standard Serial Po] | <pre>(egatrends, Inc. ) Megatrends, Inc.  Cnable or Disable Serial Port (COM)  +*: Select Screen 14: Select Item Enter: Select +/-: Change Opt, F1: General Help F2: Previous Values F3: Optimized Defaults F4: Save &amp; Exit ESC: Exit</pre> |
| Serial<br>Serial<br>Device<br>Change<br>Device | Version 2.14.1219. (<br>Aptio Setup Utility -<br>Advanced<br>Port 1 Configuration<br>Port<br>Settings<br>Settings<br>Mode | Copyright (C) 2011 American +<br>- Copyright (C) 2011 American<br>[Enabled]<br>IO=2F8h; IRQ=3;<br>[Auto]<br>[Standard Serial Po] | <pre>tegatrends, Inc.  tegatrends, Inc.  Enable or Disable Serial Port (COM)  ++: Select Screen ti: Select Item Enter: Select +/-: Change Opt, F1: General Help F2: Previous Values F3: Optimized Defaults F4: Save &amp; Exit ESC: Exit</pre>  |

DM Express Modu

| Serial Port               | Disabled                   |         |
|---------------------------|----------------------------|---------|
|                           | Enabled                    | Default |
| Allows BIOS to En/Disabl  | e corresponding serial por | t.      |
| Change Settings           | Auto                       | Default |
| (Serial Port 0)           | IO=3F8h; IRQ=4;            |         |
|                           | IO=3F8h; IRQ=              |         |
|                           | 3,4,5,6,7,10,11,12;        |         |
|                           | IO=2F8h; IRQ=              |         |
|                           | 3,4,5,6,7,10,11,12;        |         |
|                           | IO=3E8h; IRQ=              |         |
|                           | 3,4,5,6,7,10,11,12;        |         |
|                           | IO=2E8h; IRQ=              |         |
|                           | 3,4,5,6,7,10,11,12;        |         |
| Allows BIOS to Select Ser | rial Port resource.        |         |
| Change Settings           | Auto                       | Default |
| (Serial Port 1)           | IO=2F8h; IRQ=3;            |         |
|                           | IO=3F8h; IRQ=              |         |
|                           | 3,4,5,6,7,10,11,12;        |         |
|                           | IO=2F8h; IRQ=              |         |
|                           | 3,4,5,6,7,10,11,12;        |         |
|                           | IO=3E8h; IRQ=              |         |
|                           | 3,4,5,6,7,10,11,12;        |         |
|                           | IO=2E8h; IRQ=              |         |
|                           | 3,4,5,6,7,10,11,12;        |         |
| Select an optimal setting | for Super IO device.       | 1       |
| Device Mode               | Standard Serial Port       | Default |
| (Serial Port 1)           | Mode                       |         |
|                           | IrDA Active pulse 1.6 uS   |         |
|                           | IrDA Active pulse 3/16     |         |
|                           | bit time                   |         |
|                           | ASK-IR Inverting IRTX,     |         |
|                           | Routed to IRRX             |         |
|                           | ASK-IR Inverting IRTX,     |         |
|                           | &500KHz, Routed to         |         |
|                           | IRRX                       |         |
|                           | ASK-IR Inverting IRTX,     |         |
|                           | Demodulation to IRRX       |         |
|                           | ASK-IR Inverting IRTX,     |         |
|                           | &500KHz, Demodulation      |         |
|                           | to IRRX                    |         |

Select an optimal setting for Super IO device.

#### 3.4.14 Advanced: W83627DHG HW Monitor

| Aptio Setup U<br>Advanced                                                                                                    | tility – Copyright (C) 2011 Ame                                                                                                | erican Megatrends, Inc.                                                                                                    |
|----------------------------------------------------------------------------------------------------|----------------------------------------------------------------------------------------------------|----------------------------------------------------------------------------------------------------|
| Pc Health Status<br>System temperature<br>Module temperature<br>system Fan Speed<br>12V<br>5V<br>VSB5<br>AVCC<br>VCC3V<br>VSB3<br>VBAT | : +31 %<br>: +33 %<br>: N/A<br>: +12.739 V<br>: +5.096 V<br>: +5.096 V<br>: +3.456 V<br>: +3.456 V<br>: +3.328 V<br>: +3.264 V | Smart Fan Mode Select                                                                                                    |
| ▶ Smart Fan Mode Configuratio                                                                                                    | n                                                                                                    | <pre>++: Select Screen 14: Select Item Enter: Select +/-: Change Opt. F1: General Help F2: Previous Values F3: Optimized Defaults F4: Save &amp; Exit ESC: Exit</pre> |

Version 2.14.1219. Copyright (C) 2011 American Megatrends, Inc

#### 3.4.14.1 W83627DHG HW Monitor: Smart Fan Mode Configuration

| Aptio Setup Utility –<br>Advanced                        | Copyright (C) 2011 American  | Megatrends, Inc.                                                                                                    |
|----------------------------------------------------------|------------------------------|----------------------------------------------------------------------------------------------------|
| Smart Fan Mode Configuration                             |                              | SYS Smart Fan Mode Select                                                                                                    |
| SYS Smart Fan Mode<br>SYSFAN expect PWM Output/DC Voltag | [Manual Mode]<br>255         |                                                                                                    |
| Fan Step Up Time<br>Fan Step Down Time                   | 10<br>10                     |                                                                                                    |
|                                                          |                              |                                                                                                    |
|                                                          |                              | <pre>++: Select Screen 11: Select Item Enter: Select +/-: Change Opt. F1: General Help F2: Previous Values F3: Optimized Defaults</pre> |
|                                                          |                              | F4: Save & Exit<br>ESC: Exit                                                                                                    |
| Version 2.14.1219. C                                     | opyright (C) 2011 American M | egatrends, Inc.                                                                                                    |

| SYS Smart Fan Mode                                         | Manual Mode          | Default |
|------------------------------------------------------------|----------------------|---------|
|                                                            | Thermal Cruise       |         |
|                                                            | Mode                 |         |
|                                                            | Fan Speed Cruise     |         |
|                                                            | Mode                 |         |
| SYS Smart Fan Mode Select                                  |                      |         |
| SYSFAN expect PWM                                          | 255 (0 - 255)        | Default |
| Output/DC Voltage                                          |                      |         |
| Input expect PWM Output Va                                 | lue (Range: 0 - 255) |         |
| Fan step Up Time                                           | 10 (0 - 255)         | Default |
| Input Fan step–up time interval in 0.1s (Range: 0 - 255)   |                      |         |
| Fan Step Down Time                                         | 10 (0 - 255)         | Default |
| Input Fan step–down time interval in 0.1s (Range: 0 - 255) |                      |         |

## 3.5 Setup submenu: Chipset

| Aptio Setup<br>Main Advanced Chipset                                         | Utility – Copyright (C) 2011 American<br>Boot Security Save & Exit | Megatrends, Inc.                                                                                                    |
|------------------------------------------------------------------------------|--------------------------------------------------------------------|----------------------------------------------------------------------------------------------------|
| <ul> <li>PCH-IO Configuration</li> <li>System Agent (SA) Configur</li> </ul> | ation                                                              | PCH Parameters<br>++: Select Screen<br>11: Select Item<br>Enter: Select<br>+/-: Change Opt.<br>F1: General Help<br>F2: Previous Values<br>F3: Optimized Defaults<br>F4: Save & Exit<br>ESC: Exit |
| Version 2.1                                                                  | 4.1219. Copyright (C) 2011 American M                              | egatrends, Inc.                                                                                                    |

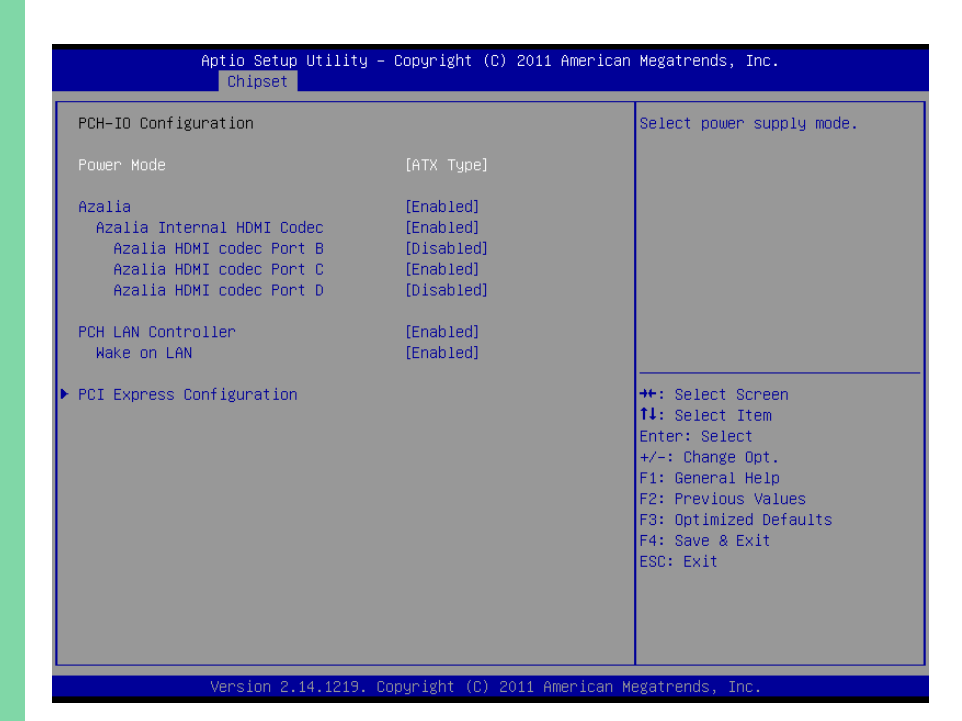

| Power Mode                                             | АТХ Туре                | Default   |  |
|--------------------------------------------------------|-------------------------|-----------|--|
|                                                        | АТ Туре                 |           |  |
| Select power supply mode                               |                         |           |  |
| Azalia                                                 | Disabled                |           |  |
|                                                        | Enabled                 | Default   |  |
| Control Detection of the Azal                          | ia device.              |           |  |
| Disabled = Azalia will be unco                         | onditionally disabled.  |           |  |
| Enabled = Azalia will be unconditionally Enabled.      |                         |           |  |
| Auto = Azalia will be enabled                          | if present, disabled of | her wise. |  |
| Azalia Internal HDMI Codec                             | Disabled                |           |  |
|                                                        | Enabled                 | Default   |  |
| Enable or disable internal HDMI codec for Azalia.      |                         |           |  |
| Azalia HDMI codec Port B                               | Disabled                | Default   |  |
|                                                        | Enabled                 |           |  |
| Enable or disable internal HDMI codec Port for Azalia. |                         | lia.      |  |
| Azalia HDMI codec Port C                               | Disabled                |           |  |

|                                                                                 | Enabled  | Default |
|---------------------------------------------------------------------------------|----------|---------|
| Enable or disable internal HDMI codec Port for Azalia.                          |          |         |
| Azalia HDMI codec Port D                                                        | Disabled | Default |
|                                                                                 | Enabled  |         |
| Enable or disable internal HDMI codec Port for Azalia.                          |          |         |
| PCH LAN Controller                                                              | Disabled |         |
|                                                                                 | Enabled  | Default |
| Enable or disable onboard N                                                     | IC.      |         |
| Wake on LAN                                                                     | Disabled |         |
|                                                                                 | Enabled  | Default |
| Enable or disable integrated LAN to wake the system. (The Wake On LAN cannot be |          |         |

disabled if ME is on at Sx state)

## 3.5.1.1 PCH-IO Configuration: PCI Express Configuration

| PCI Express Configuration      |           | Control the PCI Express Roo<br>Port. |
|--------------------------------|-----------|--------------------------------------|
|                                |           |                                      |
| PCIe Speed                     | [Auto]    |                                      |
| PCI Express Root Port 2        | [Enabled] |                                      |
| PCIe Speed                     | [Auto]    |                                      |
| PCI Express Root Port 3        | [Enabled] |                                      |
| PCIe Speed                     | [Auto]    |                                      |
| PCI Express Root Port 4        | [Enabled] |                                      |
| PCIe Speed                     | [Auto]    |                                      |
| PCI Express Root Port 5        | [Enabled] |                                      |
| PCIe Speed                     | [Auto]    |                                      |
| PCI Express Root Port 6        | [Enabled] |                                      |
| PCIe Speed                     | [Auto]    | ++: Select Screen                    |
| PCI Express Root Port 7        | [Enabled] | I↓: Select Item                      |
| PUIE Speed                     | [Auto]    | Enter: Select                        |
| PULE Port 8 is assigned to LAN |           | +/-: Change Upt.                     |
|                                |           | F1: General Help                     |
|                                |           | F2: Previous values                  |
|                                |           | E4: Soup & Evit                      |
|                                |           | EQC: Evit                            |
|                                |           | LOG. EXIT                            |
|                                |           |                                      |
|                                |           |                                      |

| PCI Express Root Port         | Enabled  | Default |
|-------------------------------|----------|---------|
| (1 - 7)                       | Disabled |         |
| Control the PCI Express Root  | Port.    |         |
| PCI Speed                     | Auto     | Default |
|                               | Gen1     |         |
|                               | Gen2     |         |
| Select PCI Express port speed | l.       |         |

#### 3.5.2 Chipset: System Agent (SA) Configuration

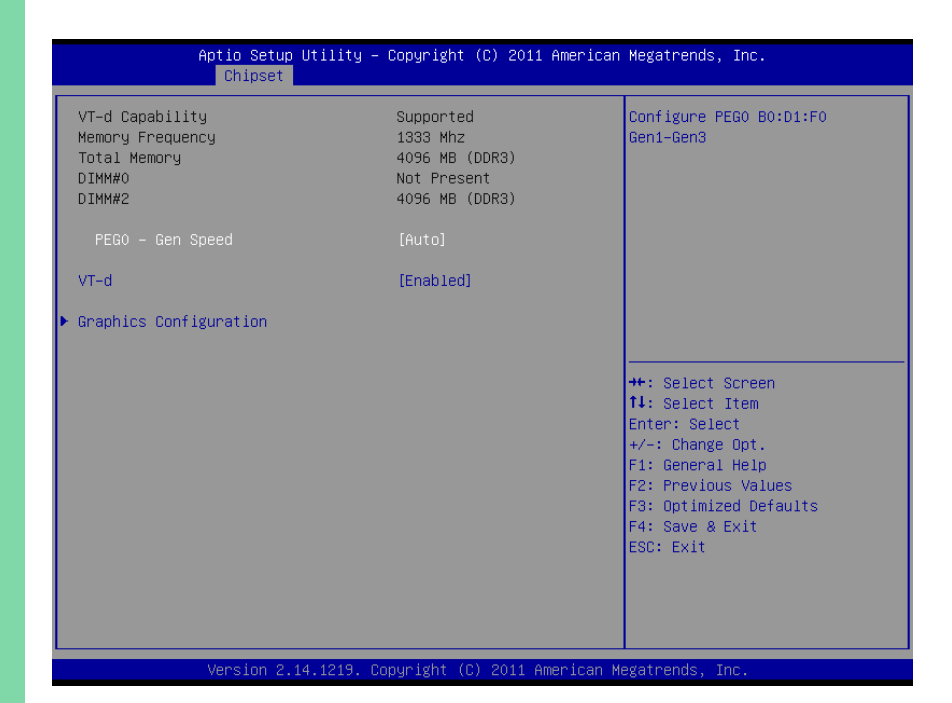

| PEGO – Gen Speed                     | Auto     | Default |
|--------------------------------------|----------|---------|
|                                      | Gen1     |         |
|                                      | Gen2     |         |
|                                      | Gen3     |         |
| Configure PEG0 B0:D1:F0 Ger          | n1-Gen3  |         |
| VT-d                                 | Enabled  | Default |
|                                      | Disabled |         |
| Check to enable VT-D function on MCH |          |         |

#### 3.5.2.1 System Agent (SA) Configuration: Graphics Configuration

| Aptio Setup U1<br>Chipset                                                        | tility — Copyright (C) 2011        | American Megatrends, Inc.                                                            |
|----------------------------------------------------------------------------------|------------------------------------|--------------------------------------------------------------------------------------|
| Graphics Configuration                                                           |                                    | Select which of IGFX/PEG/PCI                                                         |
| Primary Display<br>Internal Graphics<br>DVMT Pre-Allocated<br>DVMT Total Gfx Mem | [Auto]<br>[Auto]<br>[64M]<br>[MAX] | Primary Display Or select SG<br>for Switchable Gfx.                                  |
| ▶ Display Control                                                                |                                    |                                                                                      |
|                                                                                  |                                    | ++: Select Screen                                                                    |
|                                                                                  |                                    | <pre>II: Select Item<br/>Enter: Select<br/>+/-: Change Opt.</pre>                    |
|                                                                                  |                                    | F1: General Help<br>F2: Previous Values<br>F3: Optimized Defaults<br>F4: Save & Exit |
|                                                                                  |                                    | COC: EXIL                                                                            |
| Version 2.14                                                                     | .1219. Conuright (C) 2011 Am       | perican Megatrends Inc                                                               |

| Primary Display            | Auto                      | Default                           |
|----------------------------|---------------------------|-----------------------------------|
|                            | IGFX                      |                                   |
|                            | PEG                       |                                   |
|                            | PCI                       |                                   |
| Select which of IGFX/PEG/P | CI Graphics device should | d be Primary Display Or select SG |
| for Switchable Gfx.        |                           |                                   |
| Internal Graphics          | Auto                      | Default                           |
|                            | Disabled                  |                                   |
|                            | Enabled                   |                                   |
| Keep IGD enabled based or  | n the setup Option.       |                                   |
| DVMT Pre-Allocated         | 32M                       |                                   |
|                            | 64M                       | Default                           |
|                            | 96M                       |                                   |
|                            | 128M                      |                                   |
|                            | 160M                      |                                   |
|                            | 192M                      |                                   |

|                            | 224M                      |                                |
|----------------------------|---------------------------|--------------------------------|
|                            | 256M                      |                                |
|                            | 288M                      |                                |
|                            | 320M                      |                                |
|                            | 352M                      |                                |
|                            | 284M                      |                                |
|                            | 416M                      |                                |
|                            | 448M                      |                                |
|                            | 480M                      |                                |
|                            | 512M                      |                                |
|                            | 1024M                     |                                |
| Select DVMT 5.0 Pre-Alloca | ited (Fixed) Graphics Mer | nory size used by the Internal |
| Graphics Device.           |                           |                                |
| DVMT Total Gfx Mem         | 128M                      |                                |
|                            | 256M                      |                                |
|                            | MAX                       | Default                        |

Select DVMT5.0 Total Graphic Memory size used by the Internal Graphics Device.

## 3.5.2.2 Graphics Configuration: Display Control

| Display Control                                            |                                           | Select the Video Device durin                                       |
|------------------------------------------------------------|-------------------------------------------|---------------------------------------------------------------------|
| Boot Display Select<br>LCD Panel Type<br>Panel Color Depth | [VBIOS Default]<br>[1024x768]<br>[18 Bit] | POST and DOS.<br>This has no effect if externa<br>graphics present. |
| Advanced Display Control                                   |                                           |                                                                     |
|                                                            |                                           |                                                                     |
|                                                            |                                           | ↔+: Select Screen<br>↑↓: Select Item<br>Enter: Select               |
|                                                            |                                           | +/-: Change Opt.<br>F1: General Help<br>F2: Previous Values         |
|                                                            |                                           | F3: Optimized Defaults<br>F4: Save & Exit<br>ESC: Exit              |
|                                                            |                                           |                                                                     |

| Boot Display Select         | VBIOS Default                | Default                      |
|-----------------------------|------------------------------|------------------------------|
|                             | CRT                          |                              |
|                             | HDMI                         |                              |
|                             | DVI                          |                              |
|                             | LVDS                         |                              |
|                             | CRT + LVDS                   |                              |
| Select the Video Device w   | hich will be activated durir | ng POST and DOS. This has no |
| effect if external graphics | present.                     |                              |
| LCD Panel Type              | 640x480                      |                              |
|                             | 8000x480                     |                              |
|                             | 800x600                      |                              |
|                             | 1024x768                     | Default                      |
|                             | 1280x1024                    |                              |
|                             | 1600x1200                    |                              |
|                             | 1366x768                     |                              |
|                             | 1680x1050                    |                              |

|                             | 1920x1200                 |                                   |
|-----------------------------|---------------------------|-----------------------------------|
|                             | 1440x900                  |                                   |
|                             | 1600x900                  |                                   |
|                             | 1280x800                  |                                   |
|                             | 1920x1080                 |                                   |
| Select LCD panel used by ir | nternal Graphics Device b | y selecting the appropriate setup |
| item.                       |                           |                                   |
| Panel Color Depth           | 18 Bit                    | Default                           |
|                             | 24Bit                     |                                   |
| Select the LFP Panel Color  | depth                     |                                   |

#### 3.5.2.3 Display Control: Advanced Display Control

| havaneea bispiag sonti si                                      |                                              | Select the Video Device dur.                      |
|----------------------------------------------------------------|----------------------------------------------|---------------------------------------------------|
| Boot Display Select<br>Primary IGFX Boot Display<br>Active LEP | [UEFI boot]<br>[VBIOS Default]<br>[Int-LVDS] | This has no effect if extern<br>graphics present. |
| LCD Panel Type<br>Panel Color Depth                            | [1024×768]<br>[18 Bit]                       | EFP - DVI/HDMI/DP<br>EFP2 - eDP                   |
| Backlight Control                                              | [PWM Inverted]                               | LFP - LVDS                                        |
|                                                                |                                              |                                                   |
|                                                                |                                              | ++: Select Screen  14: Select Item                |
|                                                                |                                              | Enter: Select<br>+/-: Change Opt.                 |
|                                                                |                                              | F1: General Help<br>F2: Previous Values           |
|                                                                |                                              | F3: Optimized Defaults<br>F4: Save & Exit         |
|                                                                |                                              | ESC: EXIL                                         |

| Boot Display Select            | UEFI boot                            | Default                     |  |
|--------------------------------|--------------------------------------|-----------------------------|--|
|                                | CRT                                  |                             |  |
|                                | EFP                                  |                             |  |
|                                | LFP                                  |                             |  |
|                                | CRT2                                 |                             |  |
|                                | EFP3                                 |                             |  |
|                                | EFP2                                 |                             |  |
|                                | CRT + LFP                            |                             |  |
| Select the Video Device whi    | ch will be activated durin           | g POST and DOS. This has no |  |
| effect if external graphics pr | effect if external graphics present. |                             |  |
| UEFI – For UEFI style boot     |                                      |                             |  |
| EFP – DVI/HDMI/DP              |                                      |                             |  |
| EFP2 – eDP                     |                                      |                             |  |
| LFP - LVDS                     |                                      |                             |  |
| Primary IGFX Boot Display      | VBIOS Default                        | Default                     |  |
|                                | CRT                                  |                             |  |

|                                                                                | EFP                                                                    |                                         |
|--------------------------------------------------------------------------------|------------------------------------------------------------------------|-----------------------------------------|
|                                                                                | LFP                                                                    |                                         |
|                                                                                | CRT2                                                                   |                                         |
|                                                                                | EFP3                                                                   |                                         |
|                                                                                | EFP2                                                                   |                                         |
|                                                                                | LFP2                                                                   |                                         |
| Select the Video Device<br>effect if external graphi<br>Secondary boot disaply | e which will be activated<br>cs present.<br>v selection will appear ba | during POST and DOS. This has no        |
| VGA modes will be sup                                                          | ported only on primary                                                 | disaply.                                |
| Active LFP                                                                     | No LVDS                                                                |                                         |
|                                                                                | Int-LVDS                                                               | Default                                 |
|                                                                                | SDVO LVDS                                                              |                                         |
|                                                                                | eDP Port-D                                                             |                                         |
| Select the Active LFP Co                                                       | onfiguration.                                                          |                                         |
| No LVDS: VBIOS does r                                                          | not enable LVDS.                                                       |                                         |
| Int-LVDS: VBIOS enable<br>SDVO LVDS: VBIOS                                     | s LVDS driver by Integra                                               | ited encoder.                           |
| LCD Panel Type                                                                 | 640x480                                                                |                                         |
| 51                                                                             | 8000x480                                                               |                                         |
|                                                                                | 800x600                                                                |                                         |
|                                                                                | 1024x768                                                               | Default                                 |
|                                                                                | 1280x1024                                                              |                                         |
|                                                                                | 1600x1200                                                              |                                         |
|                                                                                | 1366x768                                                               |                                         |
|                                                                                | 1680x1050                                                              |                                         |
|                                                                                | 1920x1200                                                              |                                         |
|                                                                                | 1440x900                                                               |                                         |
|                                                                                | 1600x900                                                               |                                         |
|                                                                                | 1280x800                                                               |                                         |
|                                                                                | 1920x1080                                                              |                                         |
| Select LCD panel used l<br>item.                                               | by internal Graphics Dev                                               | vice by selecting the appropriate setup |
| Panel Color Depth                                                              | 18 Bit                                                                 | Default                                 |
|                                                                                | 24Bit                                                                  |                                         |
| Select the LFP Panel Co                                                        | lor depth                                                              | 1                                       |
| Backlight Control                                                              | PWM Inverted                                                           | Default                                 |
|                                                                                | PWM Normal                                                             |                                         |
| Back Light Control Setti                                                       | ng                                                                     |                                         |

#### 3.6 Setup submenu: Boot

| Aptio Setup Utilit<br>Main Advanced Chipset <mark>Boot</mark>                             | :y − Copyright (C) 2011 America<br>Security Save & Exit | n Megatrends, Inc.                                                                                                    |
|-------------------------------------------------------------------------------------------|---------------------------------------------------------|----------------------------------------------------------------------------------------------------|
| Boot Configuration<br>Quiet Boot<br>Launch 182579LM PXE OpROM<br>Launch 182583V PXE OpROM | [Enabled]<br>[Disabled]<br>[Disabled]                   | Enables or disables Quiet Boot<br>option                                                                                                    |
| Boot Option Priorities<br>Boot Option #1<br>Boot Option #2                                | [UEFI: InnostorInno]<br>[InnostorInnostor 1.00]         |                                                                                                    |
| Hard Drive BBS Priorities                                                                 |                                                         |                                                                                                    |
|                                                                                           |                                                         | ++: Select Screen<br>1↓: Select Item<br>Enter: Select<br>+/-: Change Opt.<br>F1: General Help<br>F2: Previous Values<br>F3: Optimized Defaults<br>F4: Save & Exit<br>ESC: Exit |
| Version 2.14.1219                                                                         | ). Copyright (C) 2011 American                          | Megatrends, Inc.                                                                                                    |

| Quiet Boot                                  | Disabled |         |  |
|---------------------------------------------|----------|---------|--|
|                                             | Enabled  | Default |  |
| Enables or Disables showing boot logo.      |          |         |  |
| Launch I82579LM PXE                         | Disabled | Default |  |
| OpROM                                       | Enabled  |         |  |
| En/Disable Legacy boot Option for I82579LM. |          |         |  |
| Launch I82583V PXE                          | Disabled | Default |  |
| OpROM                                       | Enabled  |         |  |
| En/Disable Legacy boot Option for I82583V.  |          |         |  |

| Aptio Setup Utility -<br>Boot | Copyright (C) 2011 American | Megatrends, Inc.                                                                                                    |
|-------------------------------|-----------------------------|----------------------------------------------------------------------------------------------------|
| Boot Option #1                | [InnostorInnostor 1.00]     | Sets the system boot order                                                                                                    |
|                               |                             | <pre>++: Select Screen 11: Select Item Enter: Select +/-: Change Opt. F1: General Help F2: Previous Values F3: Optimized Defaults F4: Save &amp; Exit ESC: Exit</pre> |

#### 3.6 Setup submenu: Security

| Aptio Setup Utility – Copyright (C) 2015 American Megatrends, Inc.<br>Main Advanced Chipset <mark>Security</mark> Boot Save & Exit                                                                                                    |                                                                                                    |                                                                                                    |
|----------------------------------------------------------------------------------------------------|----------------------------------------------------------------------------------------------------|----------------------------------------------------------------------------------------------------|
| Password Description                                                                                                    |                                                                                                    | Set Administrator Password                                                                             |
| If ONLY the Administrator's<br>then this only limits access<br>only asked for when entering<br>If ONLY the User's password<br>is a power on password and m<br>boot or enter Setup. In Setu<br>have Administrator rights.<br>The password length must be<br>in the following range:<br>Minimum length | password is set,<br>to Setup and is<br>Setup.<br>is set, then this<br>ust be entered to<br>p the User will<br>3 |                                                                                                    |
| Maximum length                                                                                                    | 20                                                                                                    | ++: Select Screen<br>↑↓: Select Item                                                                   |
| Administrator Password<br>User Password                                                                                                    |                                                                                                    | Enter: Select<br>+/-: Change Opt.<br>F1: General Help<br>F2: Previous Values<br>F3: Optimized Defaults |
| ▶ Secure Boot menu                                                                                                    |                                                                                                    | F4: Save & Exit<br>ESC: Exit                                                                           |
| Version 2.17.1246. Copyright (C) 2015 American Megatrends, Inc.                                                                                                    |                                                                                                    |                                                                                                    |

#### Change User/Administrator Password

You can set a User Password once an Administrator Password is set. The password will be required during boot up, or when the user enters the Setup utility. Please Note that a User Password does not provide access to many of the features in the Setup utility.

Select the password you wish to set, press Enter to open a dialog box to enter your password (you can enter no more than six letters or numbers). Press Enter to confirm your entry, after which you will be prompted to retype your password for a final confirmation. Press Enter again after you have retyped it correctly.

#### Removing the Password

Highlight this item and type in the current password. At the next dialog box press Enter to disable password protection.

| Aptio Setup Utility – Copyright (C) 2011 America<br>Main Advanced Chipset Boot Security <mark>Save &amp; Exit</mark> | n Megatrends, Inc.                                                                                                    |
|----------------------------------------------------------------------------------------------------|----------------------------------------------------------------------------------------------------|
| Save Changes and Reset<br>Discard Changes and Reset                                                                  | Reset the system after saving the changes.                                                                                                    |
| Restore Defaults<br>Save as User Defaults<br>Restore User Defaults                                                   |                                                                                                    |
|                                                                                                    | ++: Select Screen<br>11: Select Item<br>Enter: Select<br>+/-: Change Opt.<br>F1: General Help<br>F2: Previous Values<br>F3: Optimized Defaults<br>F4: Save & Exit<br>ESC: Exit |
| Version 2.14.1219. Copyright (C) 2011 American I                                                                     | Megatrends, Inc.                                                                                                    |

# Chapter 4

Drivers Installation
### 4.1 Product CD/DVD

The COM-QM77 Rev. B comes with a product DVD that contains all the drivers and utilities you need to setup your product. Insert the DVD and follow the steps in the autorun program to install the drivers.

In case the program does not start, follow the sequence below to install the drivers.

#### Step 1 – Install Chipset Drivers

- 1. Open the Step1 Chipset followed by infinst\_autol.exe
- 2. Follow the instructions
- 3. Drivers will be installed automatically

#### Step 2 – Install Graphics Driver

- 1. Open the Step2 Graphic folder and select your OS
- 2. Open the **Setup.exe** file in the folder
- 3. Follow the instructions
- 4. Drivers will be installed automatically

#### Step 3 – Install Network Driver

- 1. Click on the Step3 LAN folder and select your OS
- 2. Open the .exe file in the folder
- 3. Follow the instructions
- 4. Drivers will be installed automatically

#### Step 4 – Install Audio Drivers

- 1. Open the Step4 Audio folder and select your OS
- 2. Open the.exe file in the folder

- 3. Follow the instructions
- 4. Drivers will be installed automatically

#### Step 5 - Install USB 3.0 Driver

- 1. Open the Step5 USB3.0 folder followed by Setup.exe
- 2. Follow the instructions
- 3. Drivers will be installed automatically

#### Step 6 – Install RAID & AHCI Driver

Please refer to the Appendix C RAID & AHCI Settings

#### Step 7 – Install ME Driver

- 1. Open the Step7 ME folder followed by Setup.exe
- 2. Follow the instructions
- 3. Drivers will be installed automatically

#### Step 8 – Install TPM Driver

- 1. Open the Step8 TPM folder followed by Setup.exe
- 2. Follow the instructions
- 3. Drivers will be installed automatically

# Appendix A

Watchdog Timer SDK

# A.1 SDK

COM-QM77 Rev.B utilizes AAEON EC chipset as its watchdog timer controller. Watchdog Timer SDK is an API for customer to use the Watchdog feature on AAEON products. This Watchdog SDK is used to restart the system when system crashes or hangs up.

If you need more information, please contact with AAEON Customer Service Department for further support.

# Appendix B

I/O Information

# B.1 I/O Address Map

| 🔺 🔝 In | put/output (IO)                                         |
|--------|---------------------------------------------------------|
| - T- 1 | [00000000 - 0000001F] Direct memory access controller   |
|        | [00000000 - 00000CF7] PCI bus                           |
|        | [00000010 - 0000001F] Motherboard resources             |
|        | [00000020 - 00000021] Programmable interrupt controller |
|        | [00000022 - 0000003F] Motherboard resources             |
|        | [00000024 - 00000025] Programmable interrupt controller |
|        | [00000028 - 00000029] Programmable interrupt controller |
|        | [0000002C - 0000002D] Programmable interrupt controller |
|        | [0000002E - 0000002F] Motherboard resources             |
|        | [00000030 - 00000031] Programmable interrupt controller |
|        | [00000034 - 00000035] Programmable interrupt controller |
|        | [00000038 - 00000039] Programmable interrupt controller |
|        | [0000003C - 0000003D] Programmable interrupt controller |
|        | [00000040 - 00000043] System timer                      |
|        | [00000044 - 0000005F] Motherboard resources             |
|        | [0000004E - 0000004F] Motherboard resources             |
|        | [00000050 - 00000053] System timer                      |
|        | [00000060 - 00000060] Standard PS/2 Keyboard            |
|        | [00000061 - 00000061] Motherboard resources             |
|        | [00000063 - 00000063] Motherboard resources             |
| @      | [00000064 - 00000064] Standard PS/2 Keyboard            |
|        | [00000065 - 00000065] Motherboard resources             |
|        | [00000067 - 00000067] Motherboard resources             |
|        | [00000070 - 00000070] Motherboard resources             |
|        | [00000070 - 00000077] System CMOS/real time clock       |
|        | [00000072 - 0000007F] Motherboard resources             |
|        | [00000080 - 00000080] Motherboard resources             |
|        | [00000080 - 00000080] Motherboard resources             |
|        | [00000081 - 00000091] Direct memory access controller   |
|        | [00000084 - 00000086] Motherboard resources             |
|        | [00000088 - 00000088] Motherboard resources             |
|        | [0000008C - 0000008E] Motherboard resources             |
|        | [00000090 - 0000009F] Motherboard resources             |
|        | [00000092 - 00000092] Motherboard resources             |
|        | [00000093 - 0000009F] Direct memory access controller   |
|        | 000000A0 - 000000A11 Programmable interrupt controller  |
|        | 000000A2 - 000000BF1 Motherboard resources              |
|        | [000000A4 - 000000A5] Programmable interrupt controller |
|        | [000000A8 - 000000A9] Programmable interrupt controller |
|        | [000000AC - 000000AD] Programmable interrupt controller |
|        | [000000B0 - 000000B1] Programmable interrupt controller |
|        | [000000B2 - 000000B3] Motherboard resources             |
|        | [000000B4 - 000000B5] Programmable interrupt controller |
|        | [000000B8 - 000000B9] Programmable interrupt controller |
|        | [000000BC - 000000BD] Programmable interrupt controller |

| 💷 [0000164E - 0000164F] Motherboard resources                                            |
|------------------------------------------------------------------------------------------|
|                                                                                          |
|                                                                                          |
| :                                                                                        |
| [0000F040 - 0000F05F] Intel(R) 7 Series/C216 Chipset Family SMBus Host Controller - 1E22 |
| [0000F060 - 0000F07F] Intel(R) 7 Series Chipset Family SATA AHCI Controller              |
| [0000F0A0 - 0000F0A3] Intel(R) 7 Series Chipset Family SATA AHCI Controller              |
| [0000F0B0 - 0000F0B7] Intel(R) 7 Series Chipset Family SATA AHCI Controller              |
| [0000F0C0 - 0000F0C3] Intel(R) 7 Series Chipset Family SATA AHCI Controller              |
| [0000F0D0 - 0000F0D7] Intel(R) 7 Series Chipset Family SATA AHCI Controller              |
|                                                                                          |
|                                                                                          |
| [0000FFFF - 0000FFFF] Motherboard resources                                              |
|                                                                                          |

## B.2 Memory Address Map

| - Memory                                                                                                    |
|----------------------------------------------------------------------------------------------------|
|                                                                                                    |
| 🚛 [000A0000 - 000BFFFF] PCI bus                                                                                                    |
|                                                                                                    |
|                                                                                                    |
|                                                                                                    |
|                                                                                                    |
|                                                                                                    |
|                                                                                                    |
|                                                                                                    |
|                                                                                                    |
| 📲 [DFA00000 - DFA00FFF] Motherboard resources                                                                                                    |
| IDFA00000 - FEAFFFFF] PCI bus                                                                                                    |
| E0000000 - EFFFFFF] Intel(R) HD Graphics 4000                                                                                                    |
| F7800000 - F7BFFFFF] Intel(R) HD Graphics 4000                                                                                                    |
| [F7C00000 - F7C1FFFF] Intel(R) 82583V Gigabit Network Connection                                                                                                    |
| [F7C00000 - F7CFFFFF] Intel(R) 7 Series/C216 Chipset Family PCI Express Root Port 5 - 1E18                                                                                                    |
| [F7C20000 - F7C23FFF] Intel(R) 82583V Gigabit Network Connection                                                                                                    |
| [F7D00000 - F7D1FFFF] Intel(R) 82579LM Gigabit Network Connection                                                                                                    |
| F7D20000 - F7D2FFFF] Intel(R) USB 3.0 eXtensible Host Controller                                                                                                    |
| F7D30000 - F7D33FFF] High Definition Audio Controller                                                                                                    |
| [F7D35000 - F7D350FF] Intel(R) 7 Series/C216 Chipset Family SMBus Host Controller - 1E22                                                                                                    |
| F7D36000 - F7D367FF] Intel(R) 7 Series Chipset Family SATA AHCI Controller                                                                                                    |
| F7D37000 - F7D373FF] Intel(R) 7 Series/C216 Chipset Family USB Enhanced Host Controller - 1E26                                                                                                    |
| [F7D38000 - F7D383FF] Intel(R) 7 Series/C216 Chipset Family USB Enhanced Host Controller - 1E2D                                                                                                    |
| [F7D39000 - F7D39FFF] Intel(R) 82579LM Gigabit Network Connection                                                                                                    |
| F7D3A000 - F7D3AFFF] Intel(R) Active Management Technology - SOL (COM3)                                                                                                    |
| [F7D3C000 - F7D3C00F] Intel(R) Management Engine Interface                                                                                                    |
| [F8000000 - FBFFFFF] Motherboard resources                                                                                                    |
| FED00000 - FED003FFJ High precision event timer                                                                                                    |
| EFED10000 - FED1/FFFJ Motherboard resources                                                                                                    |
| FED18000 - FED18FFF Motherboard resources                                                                                                    |
| FED19000 - FED19FFF] Motherboard resources                                                                                                    |
| [FEDICOOD - FEDIFFF] Motherboard resources                                                                                                    |
|                                                                                                    |
| [FED20000 - FED3FFFF] Notherboard resources                                                                                                    |
|                                                                                                    |
|                                                                                                    |
|                                                                                                    |
| [EE00000 - FEEFFFF] Notifierboard resources                                                                                                    |
|                                                                                                    |
| The second second secon |

۵

## B.3 IRQ Mapping Chart

🔺 🏢 Interrupt request (IRQ)

| _ |                                             |                                 |
|---|---------------------------------------------|---------------------------------|
|   | ISA) 0x00000000 (00)                        | System timer                    |
|   | (ISA) 0x00000001 (01)                       | Standard PS/2 Keyboard          |
|   |                                             | Communications Port (COM2)      |
|   |                                             | Communications Port (COM1)      |
|   | (ISA) 0x00000008 (08)                       | System CMOS/real time clock     |
|   | (ISA) 0x0000000A (10)                       | Communications Port (COM3)      |
|   | (ISA) 0x0000000B (11)                       | Communications Port (COM4)      |
|   | (ISA) 0x0000000C (12)                       | Microsoft PS/2 Mouse            |
|   | (ISA) 0x0000000D (13)                       | Numeric data processor          |
|   | (ISA) 0x00000051 (81)                       | Microsoft ACPI-Compliant System |
|   | (ISA) 0x00000052 (82)                       | Microsoft ACPI-Compliant System |
|   | (ISA) 0x00000053 (83)                       | Microsoft ACPI-Compliant System |
|   | (ISA) 0x00000054 (84)                       | Microsoft ACPI-Compliant System |
|   | (ISA) 0x00000055 (85)                       | Microsoft ACPI-Compliant System |
|   | (ISA) 0x00000056 (86)                       | Microsoft ACPI-Compliant System |
|   | (ISA) 0x00000057 (87)                       | Microsoft ACPI-Compliant System |
|   | (ISA) 0x00000057 (87)                       | Microsoft ACPI-Compliant System |
|   | [ISΔ] 0χ0000050 (80)                        | Microsoft ACPI-Compliant System |
|   |                                             | Microsoft ACPI-Compliant System |
|   | (ISA) 0x000005A (90)                        | Microsoft ACPI-Compliant System |
|   | ISA) 0x0000000 (91)                         | Microsoft ACPI-Compliant System |
|   | (ISA) 0x0000005C (92)                       | Microsoft ACPI-Compliant System |
|   | ISA) 0x00000000 (93)                        | Microsoft ACPI-Compliant System |
|   | (ISA) 0x0000005E (94)                       | Microsoft ACPI-Compliant System |
|   |                                             | Microsoft ACPI-Compliant System |
|   |                                             | Microsoft ACPI-Compliant System |
|   |                                             | Microsoft ACPI-Compliant System |
|   |                                             | Microsoft ACPI-Compliant System |
|   |                                             | Microsoft ACPI-Compliant System |
|   | (ISA) 0x00000064 (100)                      | Microsoft ACPI-Compliant System |
|   | (ISA) 0x00000000000000000000000000000000000 | Microsoft ACPI-Compliant System |
|   | (ISA) 0x00000066 (102)                      | Microsoft ACPI-Compliant System |
|   |                                             | Microsoft ACPI-Compliant System |
|   | (ISA) 0x00000068 (104)                      | Microsoft ACPI-Compliant System |
|   | (ISA) 0x00000069 (105)                      | Microsoft ACPI-Compliant System |
|   | ISA) 0x0000006A (106)                       | Microsoft ACPI-Compliant System |
|   | (ISA) 0x000006B (107)                       | Microsoft ACPI-Compliant System |
|   | ISA) 0x000006C (108)                        | Microsoft ACPI-Compliant System |
|   | ISA) 0x0000006D (109)                       | Microsoft ACPI-Compliant System |
|   | ISA) 0x0000006E (110)                       | Microsoft ACPI-Compliant System |
|   | (ISA) 0x0000006F (111)                      | Microsoft ACPI-Compliant System |
|   | (ISA) 0x00000070 (112)                      | Microsoft ACPI-Compliant System |
|   | (ISA) 0x00000071 (113)                      | Microsoft ACPI-Compliant System |
|   | (ISA) 0x00000072 (114)                      | Microsoft ACPI-Compliant System |
|   | (ISA) 0x00000073 (115)                      | Microsoft ACPI-Compliant System |
|   | (ISA) 0x00000074 (116)                      | Microsoft ACPI-Compliant System |
|   | ISΔ) 0x0000075 (117)                        | Microsoft ACPI-Compliant System |
|   | [ISA] 0x00000075 (II7)                      | Microsoft ACPI-Compliant System |
|   | (ISA) 0x0000070 (II0)                       | Microsoft ACPI-Compliant System |
|   |                                             | microsoft ACFFCompliant system  |

ISA) 0x00000078 (120) Microsoft ACPI-Compliant System

| (ISA) 0x0000007A (122)    | Microsoft ACPI-Compliant System |
|---------------------------|---------------------------------|
| (ISA) 0x0000007B (123)    | Microsoft ACPI-Compliant System |
| (ISA) 0x0000007C (124)    | Microsoft ACPI-Compliant System |
| (ISA) 0x0000007D (125)    | Microsoft ACPI-Compliant System |
| (ISA) 0x0000007E (126)    | Microsoft ACPI-Compliant System |
| (ISA) 0x0000007F (127)    | Microsoft ACPI-Compliant System |
| (ISA) 0x00000080 (128)    | Microsoft ACPI-Compliant System |
| (ISA) 0x0000081 (129)     | Microsoft ACPI-Compliant System |
| (ISA) 0x00000082 (130)    | Microsoft ACPI-Compliant System |
| (ISA) 0x0000083 (131)     | Microsoft ACPI-Compliant System |
| (ISA) 0x00000084 (132)    | Microsoft ACPI-Compliant System |
| ISA) 0x0000085 (133)      | Microsoft ACPI-Compliant System |
| (ISA) 0x00000005 (133)    | Microsoft ACPI-Compliant System |
| (ISA) 0x00000000 (134)    | Microsoft ACPI-Compliant System |
| (ISA) 0x0000007 (ISS)     | Microsoft ACPI-Compliant System |
|                           | Wicrosoft ACPI-Compilant System |
|                           | Microsoft ACPI-Compliant System |
| [ISA) 0x0000008Δ (I38)    | Microsoft ACPI-Compliant System |
| ■ (ISA) 0x0000008R (130)  | Microsoft ACPI-Compliant System |
| ISA) 0x0000008C (140)     | Microsoft ACPI-Compliant System |
| ISA) 0x0000000C (140)     | Microsoft ACPI-Compliant System |
| (ISA) 0x0000000D (141)    | Microsoft ACPI-Compliant System |
| (ISA) 0x00000000 (142)    | Microsoft ACPI-Compliant System |
| (141) 000000000 (A21)     | Microsoft ACPI-Compliant System |
| (ISA) 0x00000001 (144)    | Microsoft ACPI-Compliant System |
| TEA) 0.0000003 (145)      | Microsoft ACPI-Compliant System |
|                           | Microsoft ACPI-Compliant System |
| (ISA) 0x00000093 (I47)    | Microsoft ACPI-Compliant System |
| (ISA) 0x00000094 (I48)    | Microsoft ACPI-Compliant System |
| (ISA) 0x00000095 (149)    | Microsoft ACPI-Compliant System |
|                           | Microsoft ACPI-Compliant System |
|                           | Microsoft ACPI-Compliant System |
| (ISA) 0x00000098 (IS2)    | Microsoft ACPI-Compliant System |
| (154) 0x0000000 (153)     | Microsoft ACPI-Compliant System |
| (ISA) 0x0000009A (IS4)    | Microsoft ACPI-Compliant System |
| (ISA) 0x0000008 (ISS)     | Microsoft ACPI-Compliant System |
| (ISA) 0x000009C (IS6)     | Microsoft ACPI-Compliant System |
|                           | Microsoft ACPI-Compliant System |
| (ISA) 0x0000009E (158)    | Microsoft ACPI-Compliant System |
| (ISA) 0x0000009F (159)    | Microsoft ACPI-Compliant System |
| (ISA) 0x000000A0 (160)    | Microsoft ACPI-Compliant System |
| (ISA) 0x000000A1 (161)    | Microsoft ACPI-Compliant System |
| (ISA) 0x000000A2 (162)    | Microsoft ACPI-Compliant System |
| 1 (ISA) 0x000000A3 (163)  | Microsoft ACPI-Compliant System |
|                           | Microsoft ACPI-Compliant System |
|                           | Microsoft ACPI-Compliant System |
|                           | Microsoft ACPI-Compliant System |
| (ISA) 0x000000A7 (167)    | Microsoft ACPI-Compliant System |
| (ISA) 0x000000A8 (168)    | Microsoft ACPI-Compliant System |
| (ISA) 0x000000A9 (169)    | Microsoft ACPI-Compliant System |
| 19 (ISA) 0x000000AA (170) | Microsoft ACPI-Compliant System |

ISA) 0x00000079 (121) Microsoft ACPI-Compliant System

| <b>I</b>   | (ISA) 0x00000AB (171)  | Microsoft ACPI-Compliant System                                                  |
|------------|------------------------|----------------------------------------------------------------------------------|
|            | (ISA) 0x000000AC (172) | Microsoft ACPI-Compliant System                                                  |
| j 🖳        | (ISA) 0x000000AD (173) | Microsoft ACPI-Compliant System                                                  |
| <b>j</b> 🖳 | (ISA) 0x000000AE (174) | Microsoft ACPI-Compliant System                                                  |
|            | (ISA) 0x000000AF (175) | Microsoft ACPI-Compliant System                                                  |
| <u>j</u>   | (ISA) 0x000000B0 (176) | Microsoft ACPI-Compliant System                                                  |
| <u>I</u>   | (ISA) 0x00000B1 (177)  | Microsoft ACPI-Compliant System                                                  |
| <u>j</u>   | (ISA) 0x00000B2 (178)  | Microsoft ACPI-Compliant System                                                  |
|            | (ISA) 0x00000B3 (179)  | Microsoft ACPI-Compliant System                                                  |
| ] <b>L</b> | (ISA) 0x000000B4 (180) | Microsoft ACPI-Compliant System                                                  |
|            | (ISA) 0x000000B5 (181) | Microsoft ACPI-Compliant System                                                  |
| j          | (ISA) 0x00000B6 (182)  | Microsoft ACPI-Compliant System                                                  |
|            | (ISA) 0x00000B7 (183)  | Microsoft ACPI-Compliant System                                                  |
| j          | (ISA) 0x000000B8 (184) | Microsoft ACPI-Compliant System                                                  |
| <b>j</b> 🖳 | (ISA) 0x000000B9 (185) | Microsoft ACPI-Compliant System                                                  |
| j 🌉        | (ISA) 0x00000BA (186)  | Microsoft ACPI-Compliant System                                                  |
| j 🖳        | (ISA) 0x00000BB (187)  | Microsoft ACPI-Compliant System                                                  |
| j 🖳        | (ISA) 0x00000BC (188)  | Microsoft ACPI-Compliant System                                                  |
| j <b>u</b> | (ISA) 0x00000BD (189)  | Microsoft ACPI-Compliant System                                                  |
| <u> </u>   | (ISA) 0x00000BE (190)  | Microsoft ACPI-Compliant System                                                  |
| j <b>u</b> | (PCI) 0x00000005 (05)  | Intel(R) 7 Series/C216 Chipset Family SMBus Host Controller - 1E22               |
| 🛡          | (PCI) 0x00000010 (16)  | Intel(R) 7 Series/C216 Chipset Family USB Enhanced Host Controller - 1E2D        |
| <b>I</b>   | (PCI) 0x00000010 (16)  | Intel(R) 7 Series/C216 Chipset Family PCI Express Root Port 1 - 1E10             |
|            | (PCI) 0x00000010 (16)  | Intel(R) 7 Series/C216 Chipset Family PCI Express Root Port 5 - 1E18             |
| <b>I</b>   | (PCI) 0x00000010 (16)  | Intel(R) Management Engine Interface                                             |
|            | (PCI) 0x00000010 (16)  | Xeon(R) processor E3-1200 v2/3rd Gen Core processor PCI Express Root Port - 0151 |
|            | (PCI) 0x00000013 (19)  | Intel(R) Active Management Technology - SOL (COM3)                               |
| j 🖳        | (PCI) 0x00000016 (22)  | High Definition Audio Controller                                                 |
| ···· 🏺     | (PCI) 0x00000017 (23)  | Intel(R) 7 Series/C216 Chipset Family USB Enhanced Host Controller - 1E26        |
|            | (PCI) 0xFFFFFFFA (-6)  | Intel(R) 82583V Gigabit Network Connection                                       |
|            | (PCI) 0xFFFFFFB (-5)   | Intel(R) 82579LM Gigabit Network Connection                                      |
| ···· 🛡     | (PCI) 0xFFFFFFC (-4)   | Intel(R) USB 3.0 eXtensible Host Controller                                      |
|            | (PCI) 0xFFFFFFFD (-3)  | Intel(R) HD Graphics 4000                                                        |
| Ĝ          | (PCI) 0xFFFFFFFE (-2)  | Intel(R) 7 Series Chipset Family SATA AHCI Controller                            |

## B.4 DMA Channel Assignments

▲ Direct memory access (DMA)

4 Direct memory access controller

# Appendix C

RAID & AHCI Settings

#### C.1 Setting RAID

OS installation to setup RAID Mode

Step 1: Copy the files below from "Driver CD -> Step7- RAID & AHCI" to Disk

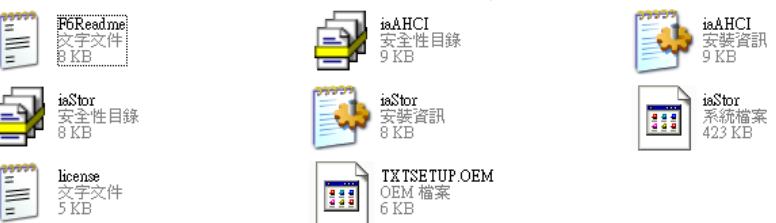

Step 2: Connect the USB Floppy (disk with RAID files) to the board

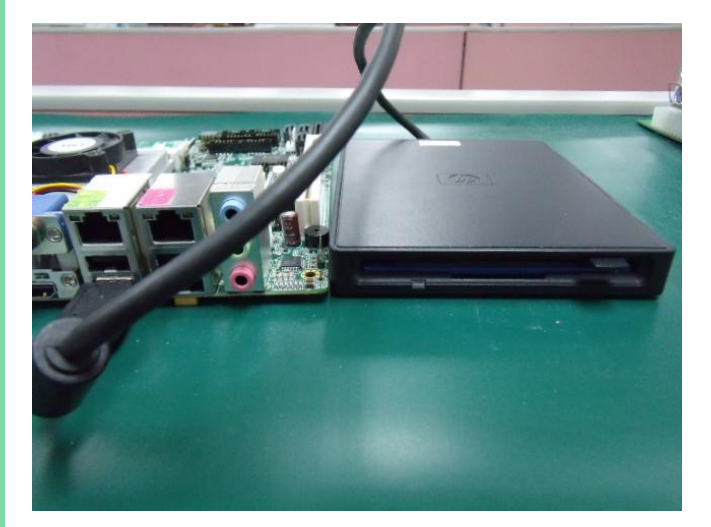

Ξ

Step 3: The setting procedures " In BIOS Setup Menu" A: Advanced -> SATA Configuration -> SATA Mode -> RAID Mode

|                                                                               | Setup Utility - | Copyright (C) 20                                 | 09 American |
|-------------------------------------------------------------------------------|-----------------|--------------------------------------------------|-------------|
| SATA Configuration                                                            |                 | EUTTTOI 107200                                   | (90,008)    |
| SATA Port1<br>SATA Port2<br>SATA Port3                                        |                 | ST9120823AS<br>Not Present                       | (120.0GB)   |
| SATA Mode                                                                     |                 | [RAID Mode]                                      |             |
| Supports Staggered S<br>Port 1 Hot Plug<br>Port 2 Hot Plug<br>Port 3 Hot Plug | Spin-up         | [Disable]<br>[Disable]<br>[Disable]<br>[Disable] |             |

Step 4: The setting procedures "In BIOS Setup Menu" B: Advanced -> Launch Storage OpROM -> Enabled

| Ap<br>Advanced                                                                                                    | tio Setup                | Utility - | Copyright  |    |  |
|----------------------------------------------------------------------------------------------------|--------------------------|-----------|------------|----|--|
| Legacy OpROM Sup<br>Launch 82577 PXE                                                                                                    | port<br>OpROM            |           | (Disabled  | 1] |  |
| Launch 82574 PXE<br>Launch Storage O                                                                                                    | DOROM<br>PROM            |           | [Disabled] |    |  |
| Backlight Contro                                                                                                    | ller                     |           | [100%]     |    |  |
| <ul> <li>PCI Subsystem Se</li> <li>ACPI Settings</li> <li>CPU Configuration</li> <li>Digital IO</li> <li>SATA Configuration</li> <li>Intel VGA Settin</li> </ul> | rttings<br>n<br>.on<br>g |           |            |    |  |

#### Step 5: The setting procedures "In BIOS Setup Menu" C: Boot -> Boot Option #1 -> DVD-ROM Type

| Aptio Setup Utili<br>Boot                                | lty – Copyright (C) 2009 American<br>Isvers €stt                 |
|----------------------------------------------------------|------------------------------------------------------------------|
| Boot Configuration<br>Quiet Boot<br>Setup Prompt Timeout | [Disabled]<br>1                                                  |
| Bootup NumLock State                                     | [0n]                                                             |
| CSM16 Module Verison                                     | 07.60                                                            |
| GateA20 Active<br>Option ROM Messages                    | [Upon Request]<br>[Force BIOS]                                   |
| Boot Option #1                                           | [SATA: PIONEER DV]                                               |
| Boot Option #2<br>Boot Option #3<br>Boot Option #4       | [TEAC FD-05PUB 3000]<br>[UEFI: FAT File S]<br>[SATA: FUJITSU MH] |

Step 6: The setting procedures "In BIOS Setup Menu" D: Save & Exit -> Save Changes and Exit

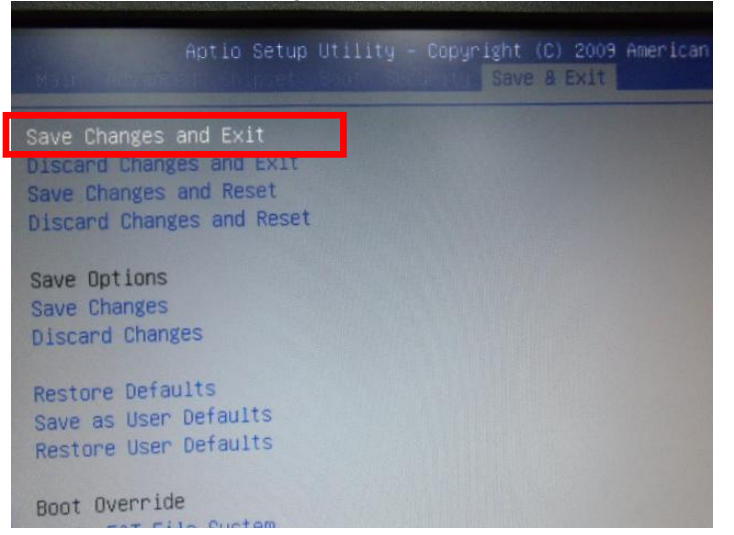

#### Step 7: Press Ctrl-I to enter MAIN MENU

| tel(R) Matrix Storage<br>pyright(C) 2003-09 Int                                                       | Manager option<br>el Corporation                      | ROM v8.9.0.1023 PC<br>. All Rights Reser | H-M<br>ved.                                          |
|----------------------------------------------------------------------------------------------------|-------------------------------------------------------|------------------------------------------|------------------------------------------------------|
| RAID Volumes:<br>None defined.                                                                        |                                                       |                                          |                                                      |
| Physical Disks:<br>Port Drive Model<br>0 FUJITSU MH22000B<br>1 ST9120023AS<br>Press (CTRL-1) to enter | Serial #<br>K60FT972B7HN<br>5NJ0SZA0<br>Configuration | Size<br>74.5GB<br>111.7GB<br>Utility     | Type/Status(Vol ID<br>Non-RAID Disk<br>Non-RAID Disk |
|                                                                                                    |                                                       |                                          |                                                      |

#### Step 8: Choose "1.Create RAID Volume"

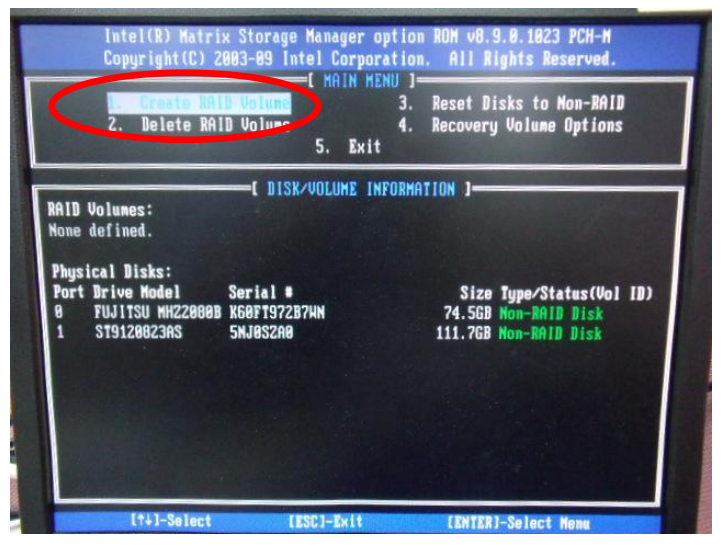

#### Step 9: RAID Level -> RAID0(Stripe)

|   | Intel(R) Matrix Storage Manager option ROM v8.9.8.1023 PCH-M<br>Copyright(C) 2003-09 Intel Corporation. All Rights Reserved.<br>C CREATE VOLUME MENU 1 |
|---|----------------------------------------------------------------------------------------------------|
|   | Name: volumes<br>RAID Level: Millistripe)<br>Strip Size: 128KB<br>Capacity: 149.1 GB<br>Sync: N/A<br>Create Volume                                     |
| F | t HELP J                                                                                                    |
|   | Choose the RAID level:                                                                                                    |
|   | RAID 8: Stripes data (performance).<br>RAID 1: Mirrors data (redundancy).<br>Recovery: Copies data between a master and a recovery disk.               |
|   | [++]Change [TAB]-Next [ESC]-Previous Menu [ENTER]-Select                                                                                               |

Step 10: Choose "Create Volume"

|   | Intel(R) Matrix Storage Manager option ROM v8.9.0.1023 PCH-M<br>Copyright(C) 2003-09 Intel Corporation. All Rights Reserved.<br>CREATE VOLUME MENU J |
|---|----------------------------------------------------------------------------------------------------|
|   | Name: Volume0<br>RAID Level: RAID0(Stripe)<br>Disks: Select Disks<br>Strip Size: 128KB<br>Capacity: 149.1 GB<br>Syr: Hone<br>Syr: Hone               |
| F | C HELP )                                                                                                    |
|   | Press EMTER to create the specified volume.                                                                                                    |
|   | L1+1Change LTABI-Next [ESC]-Previous Menu [ENTER]-Select                                                                                             |

#### Step 11: Choose "Y"

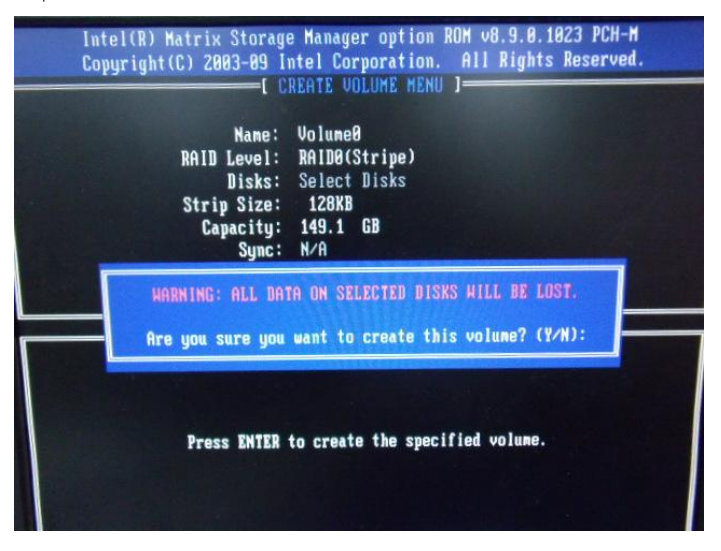

#### Step 12: Choose "5. Exit"

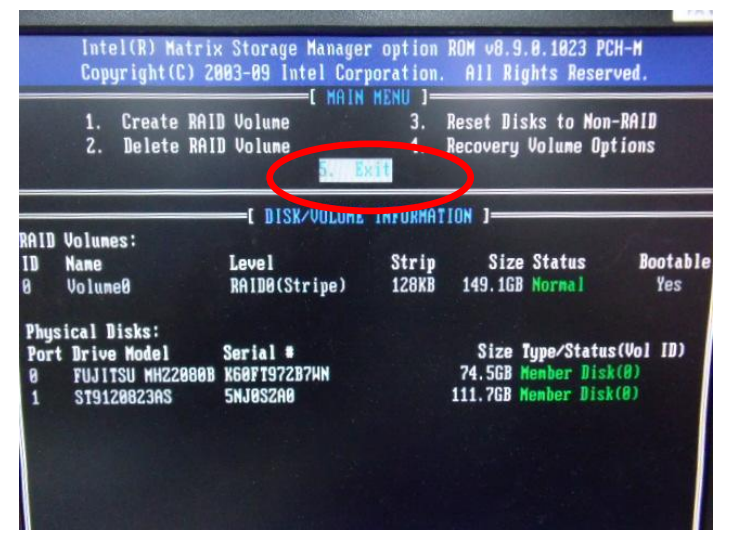

# COM Express Modul

#### Step 13: Choose "Y"

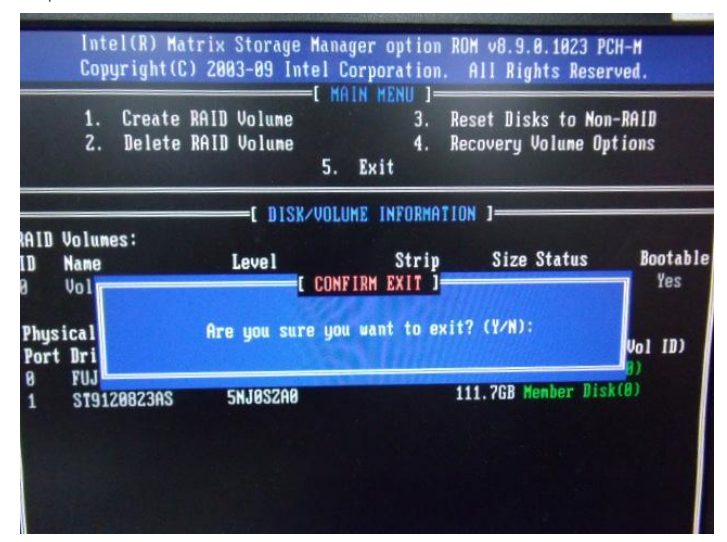

Step 14: Setup OS

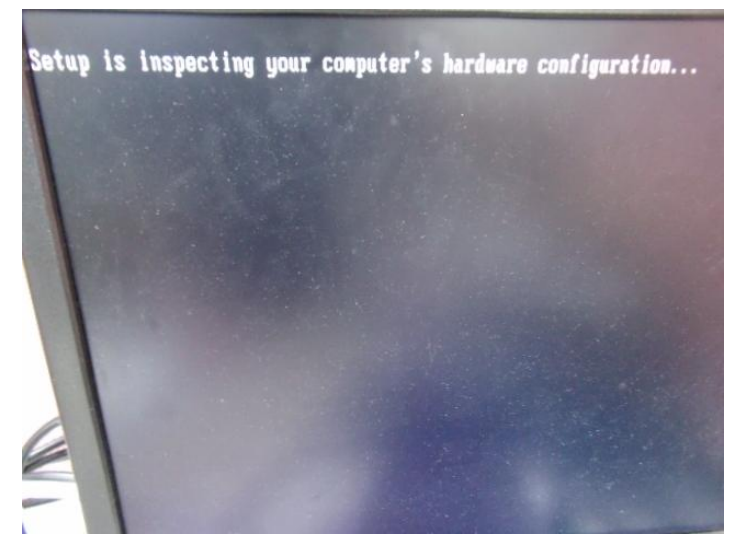

#### Step 15: Press "F6"

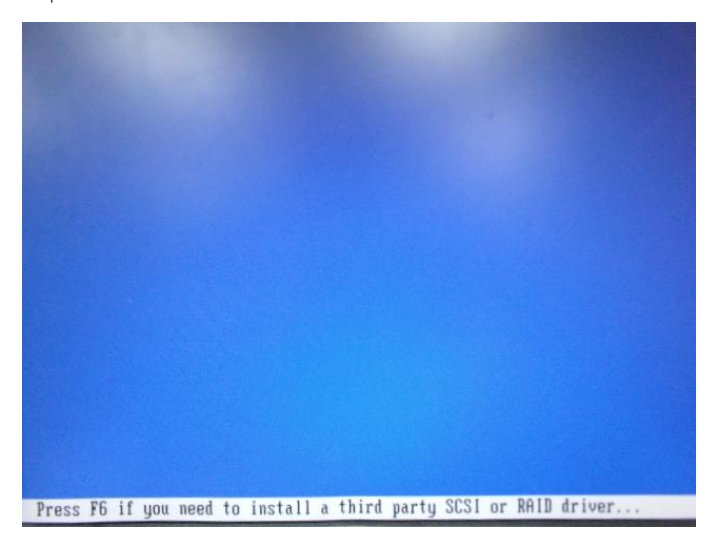

#### Step 16: Choose "**S**"

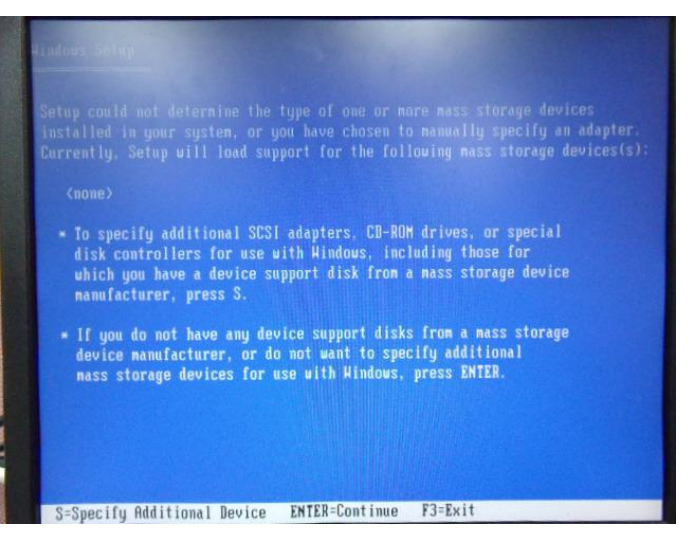

#### Step 17: Choose "Intel(R) Mobile Express Chipset SATA RAID Controller"

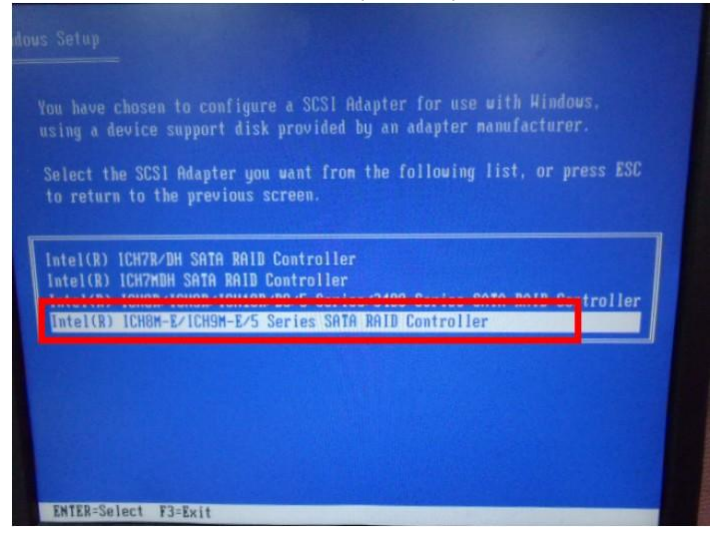

#### Step 18: It will show the model number you select and then press "ENTER"

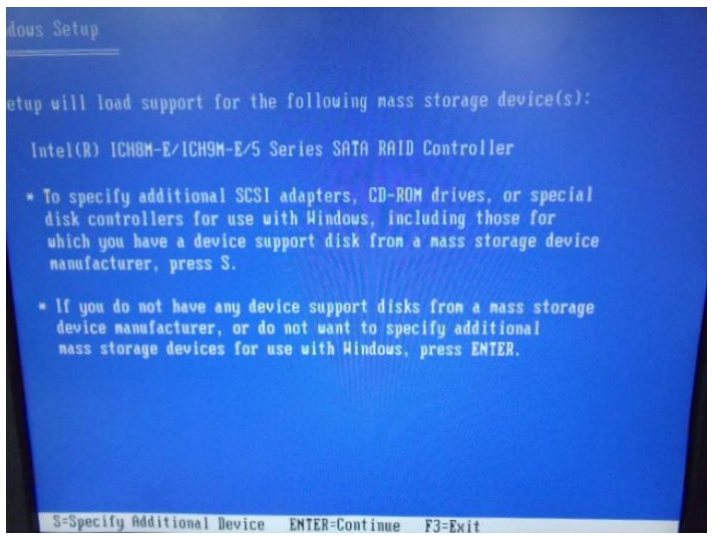

#### Step 19: Setup is starting Windows

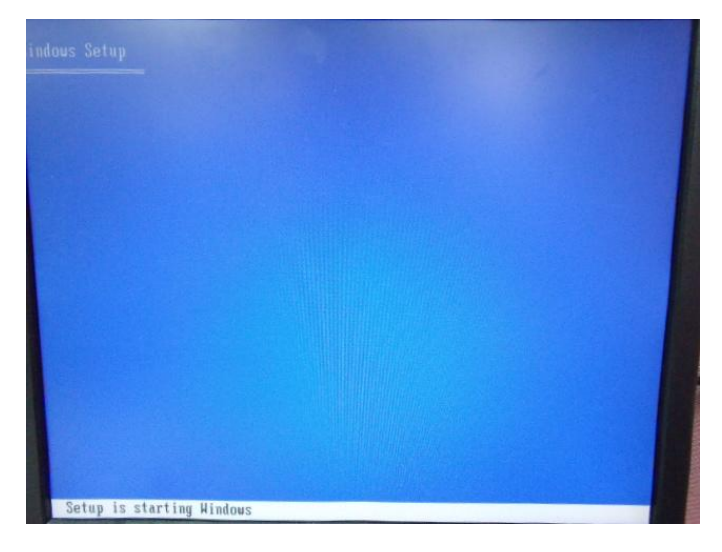

## C.2 Setting AHCI

OS installation to setup AHCI Mode

Step 1: Copy the files below from "Driver CD -> Step7- RAID & AHCI" to Disk

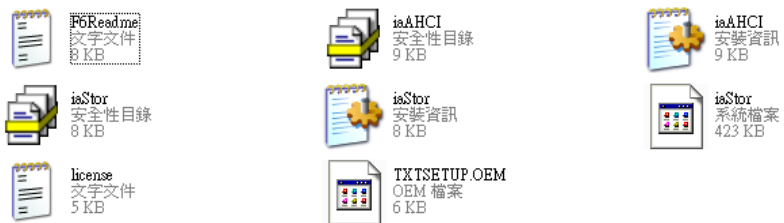

Step 2: Connect the USB Floppy (disk with AHCI files) to the board

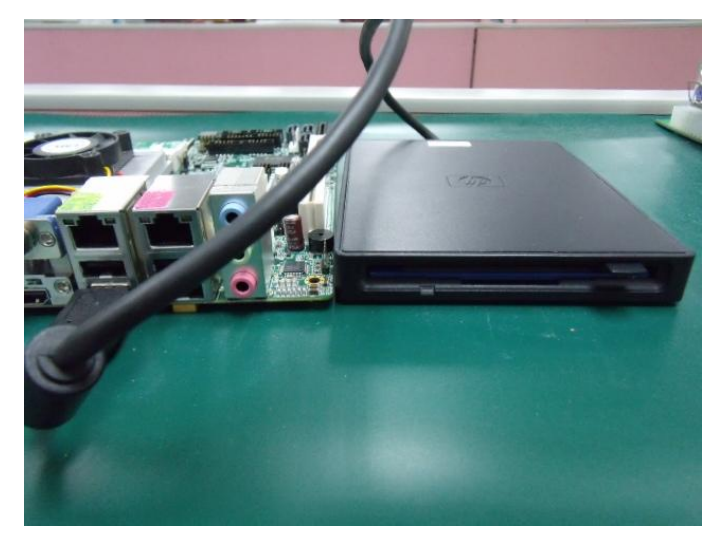

#### Step 3: The setting procedures " In BIOS Setup Menu"

A: Advanced -> SATA Configuration -> SATA Configuration -> SATA Mode -> AHCI Mode

| Aptic Setup Utility<br>Advanced | ) – Copyright (C) 2009 American |
|---------------------------------|---------------------------------|
| SATA Configuration              |                                 |
| SATA Port1                      | FUJITSU MHZ208 (80.0GB)         |
| SATA Port2                      | ST9120823AS (120.0GB)           |
| SATA Port3                      | Not Present                     |
| SATA Mode                       | [AHCI Mode]                     |
| Supports Staggered Spin-up      | (Disable)                       |
| Port 1 Hot Plug                 | (Disable)                       |
| Port 2 Hot Plug                 | (Disable)                       |
| Port 3 Hot Plug                 | (Disable)                       |
| External SATA Port 1            | (Disable)                       |
| External SATA Port 2            | [Disable]                       |
| External SATA Port 3            | [Disable]                       |

#### Step 4: The setting procedures "In BIOS Setup Menu" B: Boot -> Boot Option #1 -> DVD-ROM Type

|                                                          | – Copyright (C) 2009 American            |
|----------------------------------------------------------|------------------------------------------|
| Boot Configuration<br>Quiet Boot<br>Setup Prompt Timeout | [Disabled]<br>1                          |
| Bootup NumLock State                                     | [0n]                                     |
| CSM16 Module Verison                                     | 07.60                                    |
| GateA20 Active<br>Option ROM Messages                    | [Upon Request]<br>[Force BIOS]           |
| Boot Option Priorities                                   |                                          |
| Boot Option #1                                           | [SATA: PIONEER DV]                       |
| Boot Option #2<br>Boot Option #3<br>Boot Option #4       | [UEFI: FAT File S]<br>[SATA: FUJITSU MH] |

#### Step 5: The setting procedures "In BIOS Setup Menu" C: Save & Exit -> Save Changes and Exit

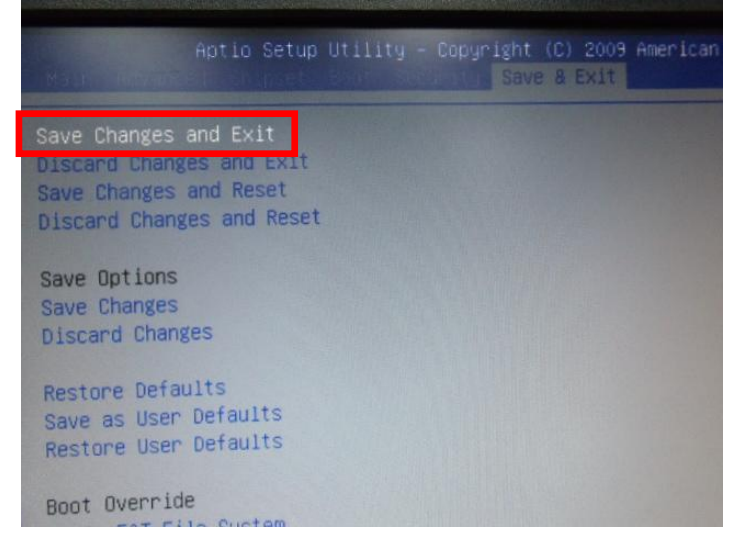

Step 6: Setup OS

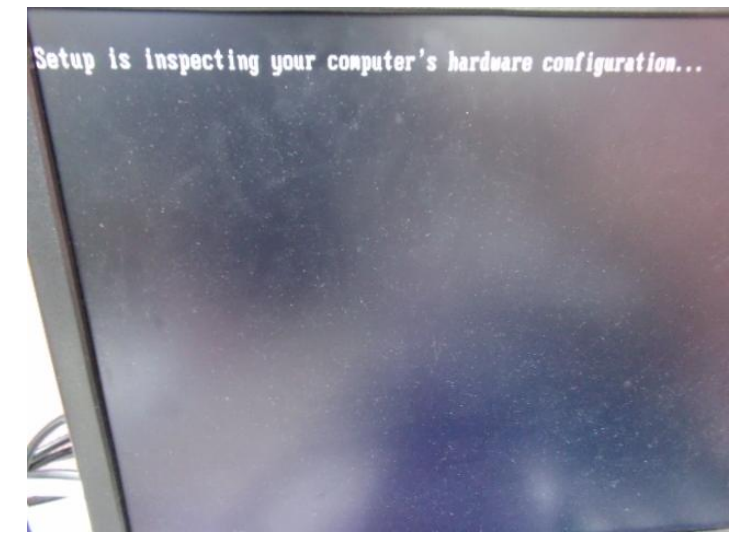

#### Step 7: Press "F6"

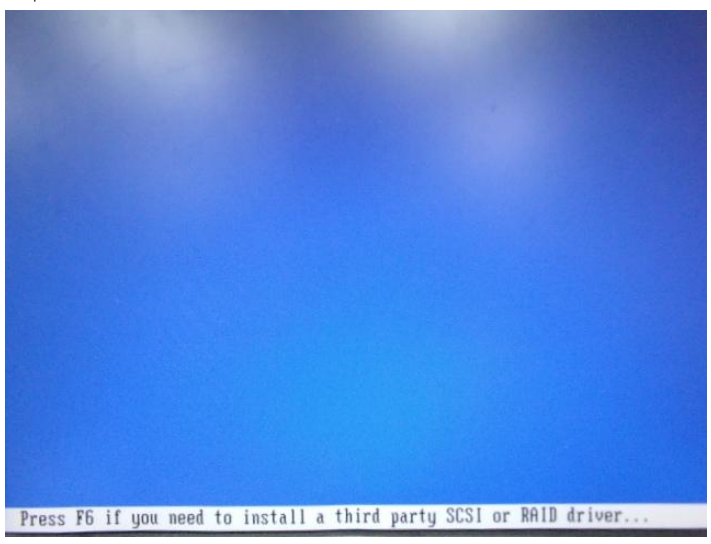

#### Step 8: Choose "S"

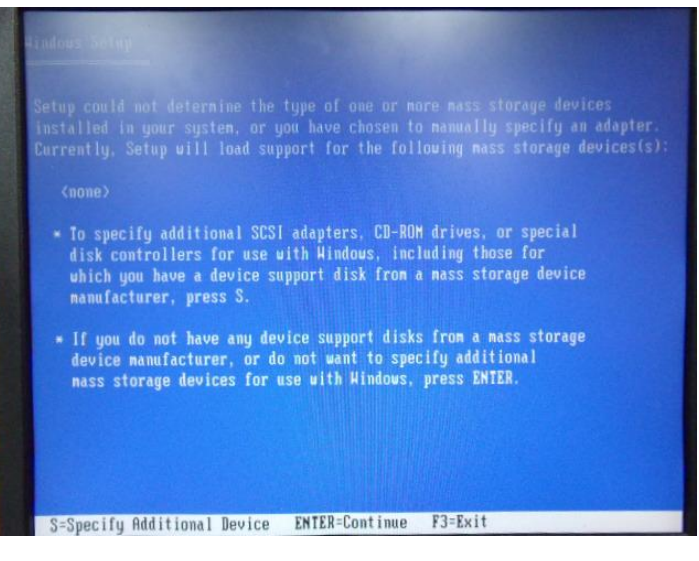

#### Step 9: Choose "Intel(R) 7 Series Chipset Family SATA AHCI Controller"

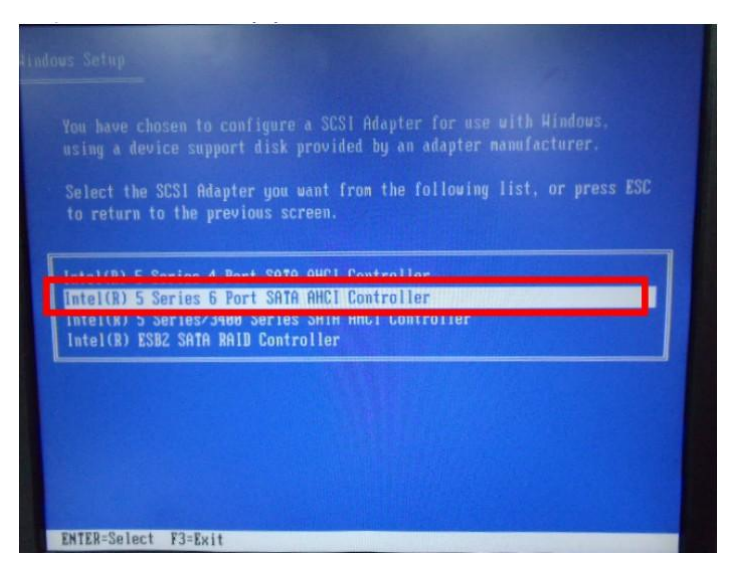

#### Step 10: It will show the model number you select and then press "ENTER"

| Intel(R) 5 Series 6 Port SATA AHCI Controller                                                                                                    |
|----------------------------------------------------------------------------------------------------|
| <ul> <li>To specify additional SCSI adapters, CD-ROM drives, or special<br/>disk controllers for use with Windows, including those for<br/>which you have a device support disk from a mass storage device<br/>manufacturer, press S.</li> </ul> |
| <ul> <li>If you do not have any device support disks from a mass storage<br/>device manufacturer, or do not want to specify additional<br/>mass storage devices for use with Hindows, press ENTER.</li> </ul>                                    |
|                                                                                                    |
|                                                                                                    |
| S=Specify Additional Device ENTER=Continue F3=Exit                                                                                                    |

#### Step 11: Setup is loading files

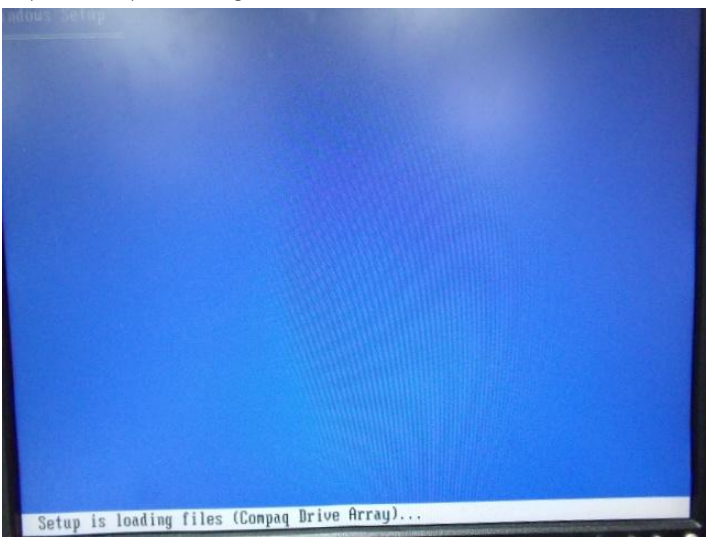

# Appendix D

Electrical Specifications for I/O Ports

# D.1 DI/O SDK

COM-QM77 Rev.B utilizes AAEON EC chipset as its Digital I/O controller. DIO SDK is an API for customer to use DIO feature on AAEON products. This SDK will auto-detect DIO port on the current AAEON product.

If you need more information, please contact with AAEON Customer Service Department for further support.